# パッケージエアコン省エネ計算ソフト 説明書

2023年 7月 1日改訂

# 目次

\_\_\_\_\_

| 1. | . 概要 | ۶<br>۲             | 2   |
|----|------|--------------------|-----|
| 2. | . ご準 | <sup>進</sup> 備頂くこと | 2   |
| 3. | . ご禾 | 川用開始方法             | 2   |
| 4. | . ソラ | 7トのご使用方法           | 3   |
|    | 4-1. | 操作手順               | 3   |
|    | 4-2. | 計算開始画面             | 5   |
|    | 4-3. | 物件情報入力             | 6   |
|    | 4-4. | 条件設定画面             | 7   |
|    | 4-5. | 機種選定               | 8   |
|    | 4-6. | 提案書選択              | .14 |
|    | 4-7. | 計算結果の確認・印刷・保存      | 17  |
|    | 4-8. | 終了方法               | 19  |
|    | 4-9. | データの登録             | 20  |
|    | 4-10 | . 代表機種-形名相関表       | 28  |
|    | 4-11 | . CO2 排出係数設定       | 29  |
|    | 4-12 | . 原油換算係数設定         | 30  |
|    | 4-13 | . エラー時の注意事項        | .31 |

# 1. 概要

このソフトは三菱電機の推奨機と既設機とのランニングコスト、トータルコスト計算等が簡単に行える 計算ソフトです。

また、お客様の要望に合わせリース/クレジット提案書作成も可能です。

計算方式はJIS 規格に準拠しています。また、お客様ごと空調機の使用状況に合わせて期間や 温度設定等が変更できます。Microsoft Excel 上で機種を選択するだけで結果が得られます。 計算結果は予め用意された提案書様式に出力でき、そのままお客様に提出することができます。

※このソフトはライフサイクル提案ソフトとの連動が可能になっております。連動方法につきましては「ライフサイクル提 案ソフト取扱説明書」をご参照ください。

# 2. ご準備頂くこと

### ・動作環境

- Windows 10 で動作確認済みです。
- ② 日本語環境でのみ利用できます。
- ③ Microsoft Excel2016, Office365 が必要です。その他のバージョンでは動作を保証しません。
- ④ ダウンロードするためには、ハードディスクに 30MB 以上の空き容量が必要です。
- ⑤ パソコン画面は800×600以上の解像度でご利用ください。

# 3. ご利用開始方法

- 1) 本ソフトは Excel2016,Office365 のいずれかがインストールされたパソコンでのみ動作可能です。
- ダウンロードサイトからご自身のパソコンの任意の場所(ディスクトップ等)へZipファイルを保存し、 右クリックから「ここに展開」としてください。展開すると「SyoeneReport\_Ver.○○.○○」のフォルダ が自動生成されます。
  - ※解凍ソフトについてはお手数ですがご自身でご用意ください。
- 3)作成されたソフトから下記3つのファイルがあることをご確認ください。
  - | 計算プログラム : ShoeneReport.xlsm
  - 出力用プログラム : output\_org.xlsm
  - 機種データ : Data.xlsm

※ダウンロードした Zip ファイルは不要ですので、自PCから削除頂いて結構です。

4) 「ShoeneReport.xlsm」をダブルクリックしてください。ソフトウェアが起動します。 下の画面が出た場合は「マクロを有効にする」をクリックしてください。

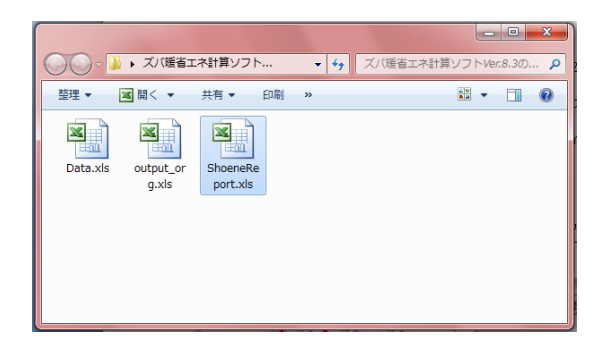

| 自動保  | F (7)  | 89        | ~ C' ~ | H II 🕽   | • +++ 🖽 | ab A ∽ | <u>\$</u> ~ 6 | ~ .      | Shoe     | neReport   | .x •   |      |
|------|--------|-----------|--------|----------|---------|--------|---------------|----------|----------|------------|--------|------|
| ファイル | ホーム    | 挿入        | ページ    | LIPST    | 数式 デ    | -9 校問  | 表示            | 開発       | ヘルプ      | Acro       | bat    |      |
| 🕕 t‡ | ュリティの弩 | 浩 マクロ!    | が無効にさ  | ました。     | コンテンツの有 | 动化     | )             |          |          |            |        |      |
| B2   | -      | : ×       | × .    | fx 18-95 | -9-7    | コン省エネ  | 計算ソフ          | F        |          |            |        |      |
| 4    | В      | C         | I      | ) E      | F       | G      | H             |          | I        | J          |        | K    |
| 2    |        |           |        | パッケー     | -ジエア:   | コン省エネ  | 、計算ン          | ワト       |          |            |        |      |
| 4    |        |           |        |          |         | for E  | Excel 201     | 6(32bit) | & 365(3  | 12bit) & 3 | 65(64) | bit) |
| 8    |        |           |        |          |         |        |               |          |          | 2          | 2023/7 | 1/1  |
| 8    | 下記メ    | <u></u> 7 | ドタンを   | 押し、必要    | 要事項を    | 人力の上   | 、計算し          | 、てくた     | さい。      |            |        |      |
| 9    | ☐ 計算6  | o流れ ―     | 1      |          |         |        |               |          |          |            |        |      |
| 11   |        |           |        |          |         | 极      |               |          |          |            |        |      |
| 13   |        | 4.ha      |        |          |         | 種選     |               |          | 8†<br>3# |            |        |      |
| 14   |        | 件         |        | 条        |         | 72E    |               |          | 1        |            |        |      |

※ファイルが開かない場合は、当マニュアル「11.エラー時の注意事項」をご参照下さい。

# 4. ソフトのご使用方法

# 4-1. 操作手順

本ソフトウェアは下記の流れで計算できるようになっています。

① ソフトウェア起動

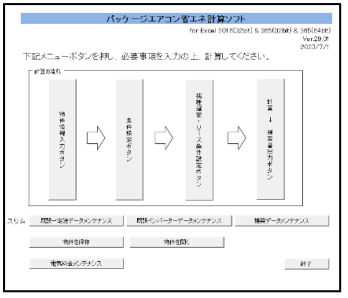

# ② 物件情報入力画面

| お客様名(提出先名)          |  |
|---------------------|--|
| 00044               |  |
| ■物件名(出力ファイル名となります。) |  |
| テスト002              |  |
| ■依頼元                |  |
| 山田商会                |  |
| 自社名                 |  |

# ③ 条件設定画面

| 4+92                                                                                                    |                                                                                                    | ×                                                                                                    |
|----------------------------------------------------------------------------------------------------|----------------------------------------------------------------------------------------------------|----------------------------------------------------------------------------------------------------|
| 条件設定 [18]要6]                                                                                                    | の下に発展を変更したい場合になる                                                                                                    | 「説明」の方向きはすしてくたち、し                                                                                                    |
| 田田本名(今年久治了一3)     田田                                                                                                   | 1/2046/P           1/2046/P           1/2046/P           1/2046/P           1/2046/P           1/2047/P           1/2047/P           1/2047/P           1/2047/P           1/2047/P           1/2047/P           1/2047/P           1/2047/P           1/2047/P           1/2047/P           1/2047/P | 10 戦時 高 中 10<br>4. またのお描え 90 HH<br>4. またの 日本 10 HH<br>4. 日本 11 日本 12 HH<br>5. 日本 11 日本 12 HH<br>1. 日本 12 HH<br>1. 日本 12 |
| □ キシワ<br>■第15時700年352<br>○ 全部に指導するために考えためですがくない<br>「 金田に消費するためできないかですがない」<br>○ 合われ<br>○ 合われ<br>■の様可能のかけないために、たいかいてくない。 | <ul> <li>         ● 新聞 田田<br/>・ 空気である目さんが16、11のに<br/>・ 対応者にはないます。ます、<br/>・ の名類の一見着、我様くかか~と<br/>・ うまっちみはずしてくると、         ・         ・         ・</li></ul>                                                                                                    | 町山での中らいを、押していため、い<br>地帯でを除るより後期の                                                                                                    |
| 新聞研究に行う                                                                                                    | MINE VS MINE                                                                                                    | 1:108 VI 12:218                                                                                                    |

# ④ 機種選定画面

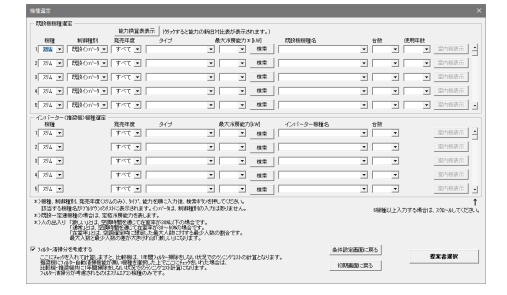

# ⑤ 提案書選択画面

| 建态会强权                                                           |                                            |
|-----------------------------------------------------------------|--------------------------------------------|
| ○荟羊提来                                                           |                                            |
| ダリース/クレジット提案 5                                                  | 7 提案書に物件金額明確を出力する                          |
| ■既設様(金システム費用)                                                   |                                            |
| F≥ [6030.00]                                                    |                                            |
| 你理教                                                             | 円(初年版)                                     |
| 保守・メンテナンス書                                                      | 円/毎                                        |
|                                                                 |                                            |
|                                                                 |                                            |
|                                                                 |                                            |
| ●福岡田田(金)(大子)(御用)<br>補務価格 (* 価格                                  | × 100 m                                    |
|                                                                 | = 4164010円またはま                             |
| ○ 実売価格                                                          |                                            |
| 工事費                                                             | • д                                        |
| 總引達                                                             | - E                                        |
| 物件金額                                                            | 4164010 円                                  |
| 保守・メンテナンス教                                                      | 円/年                                        |
| ■U=ス/クレジット                                                      |                                            |
| * 地長(単振リース                                                      | 1 = #                                      |
| パスーパーダイヤ リース                                                    |                                            |
| - x-x-247 9009F                                                 |                                            |
| 総裁制品の通信は事業者付けの<br>販売価格ではなりません。<br>なり、両置称、配通・設置調整・<br>含まれておりません。 | D構証見様価格であり、一統法費者向けの<br>掲付工事業、使用済みの引き取り責などは |
|                                                                 | 14.00.003                                  |

計算の流れを表し、それぞれの項目をクリックするこ とによって該当画面にジャンプします

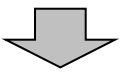

お客様の物件情報を入力する画面です。出力される表 紙に反映されます。

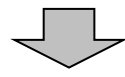

計算の基礎となる諸条件を入力する画面です。

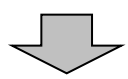

比較する機種を選択する画面です。

- ▶ スリム機種
- ▶ ビル用マルチ機種

を選択することができます。

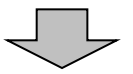

リース・クレジットでのコスト差を比較する場 合は、ここから選択してください。 イニシャルコスト・工事費を含めて比較する場 合も、この画面の入力で可能です。

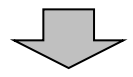

計算結果が出力されます。

- ▶ 表紙
- ▶ 計算結果-概要
- ▶ 計算結果・明細
- INV機比較/既設機比較/修理機比較
   (機種選定により異なります)
- ▶ 入替提案(リースまたは修理を選択した場合のみ)

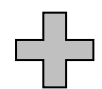

その他、提案書等出力されます。 提案資料としてご使用下さい。

- 年間消費電力算出方法の概要
- ▶ PAC商品提案1~4
- 計算根拠説明資料(推奨機種)
- ▶ 計算根拠説明資料(比較機種)

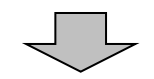

作成されたファイルは下記2種類の方法で 保存が可能です。

① 通常保存…作成された全ての計算結果を保存。

② メール送信用ファイル出力…メールに添付可能な

程度に容量を軽量化し保存します。

(詳細はP19参照ください)

初期状態ではファイル名「Book.xlsm」と なります。

- 《メール送信用保存の対象となる計算結果》
  - ・表紙
     ・計算結果-概要
     ・計算結果-明細
     ・入替提案

# ⑧作成ファイルの保存

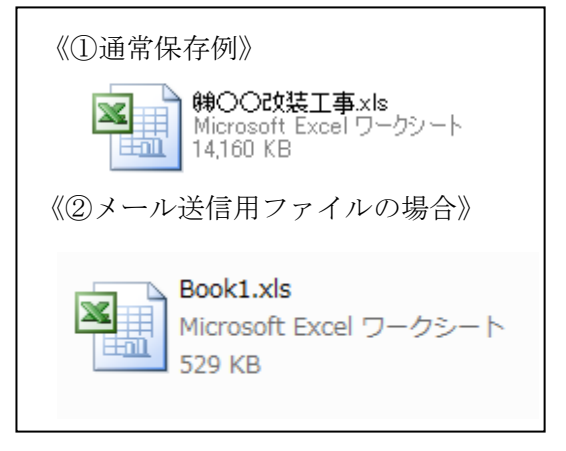

| たすすめの機器入替による省工不効果 /+iggminach                                                                                                |                                                                                          |                                                                                   |  |  |  |  |  |  |  |  |
|----------------------------------------------------------------------------------------------------|------------------------------------------------------------------------------------------|-----------------------------------------------------------------------------------|--|--|--|--|--|--|--|--|
| イニンマルコストかかかかっした、フレニンソコストで短期間に営むできる場合が営多くあります<br>(第二回答案(第一)(第二)(第二)(第二)(第二)(第二)(第二)(第二)(第二)(第二)(第二                            | 1-278-2678797-255、22-27-267568891-389-259881-389589747。<br>全部学校代(円/年)                    |                                                                                   |  |  |  |  |  |  |  |  |
|                                                                                                    | おすすめの空間機器に入れ替えると、<br>年間約 5,822 kW                                                        | n 削減できます!                                                                         |  |  |  |  |  |  |  |  |
| 778,265<br>FJ/#<br>#0.45-088                                                                                                 | 20,603<br>kWh<br>18236-5588 8577.0                                                       | 28%刑滅                                                                             |  |  |  |  |  |  |  |  |
| 10年間のランニングコスト比較                                                                                                    | 年間CO。削減量                                                                                 | 原油操算合理化期待值                                                                        |  |  |  |  |  |  |  |  |
| 1000                                                                                                    | 約 2.3 :利城できます<br>現在の機器の00.様出量 8,241 kg<br>おすずかの機器の00.様出量 5,912 kg<br>00.様出株数: 04 kg/1980 | 8) 1,50 い形成できます。<br>前在の機器の市場務市場 5,30 い<br>れ行きの機器の市場務市場 3,80 い<br>市場務市場路市:0038 いべい |  |  |  |  |  |  |  |  |
| 0 18 18 28 18 48 18 48 18 18 18 18                                                                                           | <認算条件>原論換算係数はエネルギーの使用の<br>としています。                                                        | 合理化等に関する法律器行規則より、0.0250k//1                                                       |  |  |  |  |  |  |  |  |
| 氏道条件     交援条件     を読条件     名方会社: 東京電力     発展期間: 4月19日 ~ 11月11日 遅数     総決測道: 平原府     採用期間: 12月3日 ~ 2月15日     契約     採用期間: 6日期 | 時間: 12 時間 契約基本料金: 34:<br>確別: 高圧電力A 要単(7~9月): 1<br>中の物画: 1                                | 112.48円/月<br>2.37円/5ml<br>5.44円/5ml                                               |  |  |  |  |  |  |  |  |
| 注)算続たれている電気化、000万余度は、一支の各件下における機械的な計算機構であり、目安心にお考え(パルト、<br>電気化な基本料金を含みます、<br>空間電気料金は、2000年1月50日度計 発色                         |                                                                                          |                                                                                   |  |  |  |  |  |  |  |  |

# ⑦ 提案書出力

トフォンとの連邦で

finar.

183

##5- ###5-0#754524C 4方向天井カセット形 (I-スクエアタイプ)

一歩進んだ交流制度

1000121

0

6) 計算書出力

# 4-2. 計算開始画面

ShoeneReport.xlsm を Excel で開いてください。

※この時、「Data. xlsm」ファイルも同時に開きますが、こちらは機種データ用ファイルですので ご自身で機種情報を入力してデータを追加する以外は使用しません。

ファイルを開くと以下の画面が表示されます。「①物件情報入力ボタン」「②条件設定ボタン」「③機種 選定・リース条件設定ボタン」「④計算→提案書出力ボタン」をそれぞれクリックすると該当画面にジャ ンプします。最初は「①物件情報入力ボタン」から順番に進んでください。

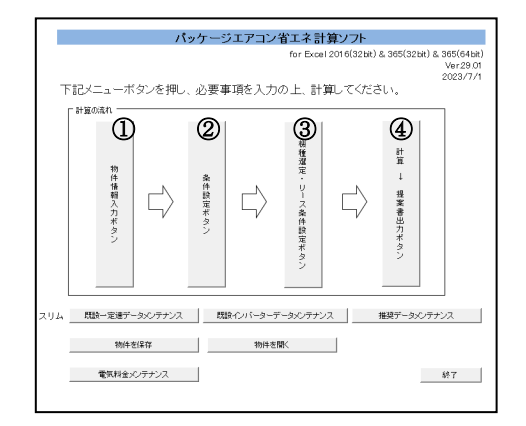

- 物件情報入力ボタン
- ② 条件設定ボタン
- ③ 機種選定・リース条件設定ボタン
- ④ 計算→提案書出力ボタン
- ※その他:データメンテナンスボタン
  - ・既設一定速データメンテナンス
    - ・既設インバーターデータメンテナンス
  - ・インバーターデータメンテナンス
  - ・電気料金メンテナンス

※最新版のソフトが WINK に掲載されると、最新版のご利用案内メッセージが表示されます。最新版を WIN2K よりダウンロードのうえご利用ください。

| パッケージュ | 「アコン省エネ計算ソフト                             | × |
|--------|------------------------------------------|---|
| 1      | 最新版がご利用頂けます。Win2kより最新版をダウンロードのうえご利用ください。 |   |
|        | ОК                                       |   |

# 4-3. 物件情報入力

物件情報入力画面をクリックすると下記画面が表示されます。 必要事項を入力し、「条件設定画面へ」ボタンをクリックして次に進んでください。

| 物件情報入力              |             |
|---------------------|-------------|
| ■お客様名(提出先名)         |             |
| 1 0044              |             |
| ■物件名(出力ファイル名となります。) |             |
| 2                   |             |
| ■依頼元                |             |
| (3) 山田商会            |             |
| ■自社名                |             |
| 4                   |             |
|                     |             |
| 初期画面に戻る             | (5) 条件設定画面へ |
|                     | •           |

①お客様名 ・・お客様名(提出先名)を入力してください。

・物件名がファイル名となり、自動的に保存されます。
 同一物件で別の計算を行う場合は、元のファイルを別のディレクトリに移動するか、物件
 名欄を異なる名前で入力してください。

③依頼元 ・・依頼会社名、部門名等を入力してください。

④自社名 ・・ご自分の会社名、部門名、担当者名等を入力してください。

⑤上記①~④の入力が完了しましたら「条件設定画面へ」ボタンを押してください。

#### ●出力画面

②物件名

出力画面の表紙には下記の通り反映されます。

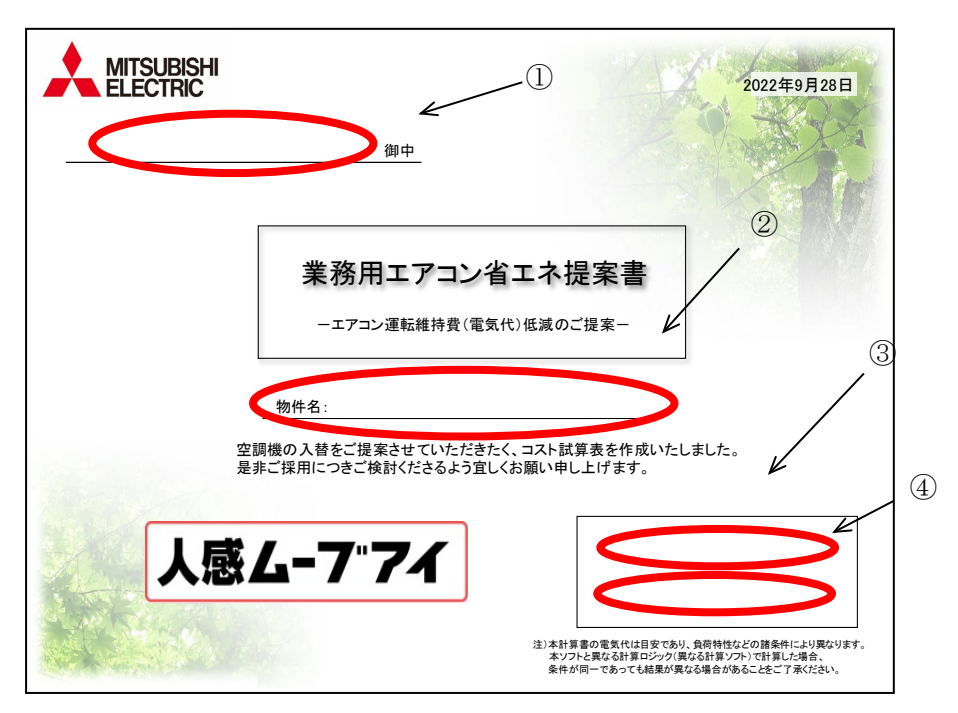

# 4-4. 条件設定画面

設定条件画面では計算する空調機の地域や電力会社・契約電力・冷房/暖房期間や建物用途など、計算に 必要な環境条件を入力します。

| 条件設定                                  | ×                                                                    |
|---------------------------------------|----------------------------------------------------------------------|
| 条件設定 (IJ) □ JIS無格                     | *)下記条件を変更したい場合は「JIS規格」のチェックをはずしてください。                                |
| ■都市名(参考気象データ)                         | ⑧ お客様条件                                                              |
| 2 東京 3 契約電力会社                         | ■設定温度 冷房: 27 I ℃ 暖房: 20 I ℃                                          |
|                                       | *)設定温度を0.5℃単位にした場合、未対応の機種は、快適性を<br>考慮し、冷電は+0.5℃、暖電は+0.5℃の設定温度で計算します。 |
| 低圧電力                                  |                                                                      |
| *※注身電灯の提合、単相2000/単純のみ対象をわけます          | 5 ▼ 月 7 ▼ 日から 10 ▼ 月 17 ▼ 日まで                                        |
|                                       |                                                                      |
|                                       |                                                                      |
| ■建物負荷を手入力する場合のみ、チェックしてください。           |                                                                      |
| 5 手入力                                 |                                                                      |
|                                       |                                                                      |
| ■契約電力の算出方法<br>                        |                                                                      |
| 6 定格冷房標準、定格暖房標準の消費電力から算出              | ■機種選定                                                                |
| ○最大暖房低温、または定格暖房低温消費電力も<br>含めた消費電力から算出 | *1至ての項目を入り後、下のいずれかのホタンを、押してくたさい。<br>機種選定画面に移ります。                     |
| ○ 手入力                                 | *)既設一定速、既設インバーターと比較する際はJIS規格の<br>チェックをはずしてください。                      |
|                                       | 51552005000000                                                       |
| ■冷房期間のみ計算したい場合は、チェックしてください。           |                                                                      |
| (7) 冷房期間のみ計算                          |                                                                      |
|                                       |                                                                      |
|                                       |                                                                      |

①JIS 規格・・ここにチェックを入れると JIS 条件での計算をおこないます。

②都市名 ・・物件の所在地を入力してください。 各都市の外気条件が設定され計算に反映されます。 (注)「都市名(参考気象データ)」に物件の所在地が無い場合は、お近くの都市名を選択してください。 JIS 規格の場合は下記 12 都市のみの選択です。

<東京、大阪、名古屋、札幌、盛岡、前橋、仙台、富山、広島、高松、福岡、鹿児島> ③契約電力会社 ・都市名を選択すると、自動的にその都市の契約電力会社が表示されます。

- 強制的に契約電力会社を変更したい場合は、リストから選択してください。
  - 契約種別・・お客様の電力の契約種別をリストから選択してください。

"従量電灯"を選択の場合、単相機種のみの計算対象になります。

"従量電灯"以外を選択の場合、単相、三相機種ともに計算対象になります。

- ④部屋用途・・リストから部屋用途を選択してください。
- JIS 規格では、<店舗、事務所>の2つの部屋用途のみ選択できます。

⑤建物負荷・・手入力したい場合は、手入力をチェックして冷房/暖房負荷を入力してください。

冷房負荷:外気温 35℃時の冷房負荷を入力してください。

0(ゼロ)の場合は、インバーター選定機種の冷房定格能力が冷房負荷となります。

暖房負荷:外気温0℃時の暖房負荷を入力してください。

0(ゼロ)の場合は、部屋用途に応じた係数を冷房負荷に乗じて暖房負荷が設定されます。 ⑥契約電力・・契約電力の算出方法を選択してください。

- 算出方法 ・冷房定格、暖房定格の最大消費電力量から算出(初期設定)
  - ・低温暖房消費電力も含めた最大消費電力量から算出

・手入力(比較対象機、推奨機ともにシステム全体の契約電力を入力してください。

⑦冷房期間のみ計算 ・・冷房期間のみ(冷房専機種として)計算したい場合は、チェックしてください。

⑧設定温度 ・・冷房<19℃~30℃>、暖房<17℃~28℃>の範囲で温度設定をしてください。

※0.5℃対応していますが、未対応の機種の場合は快適性を考慮し、冷房時は-0.5℃、 暖房は+0.5℃の設定温度で計算します。

⑨冷房・暖房期間・・都市・部屋用途を選択しますと、自動的に地域にあった冷暖房期間が設定されます。

⑩空調時間帯・・リストから空調時間帯を選択してください。→24 時間空調は、0~24 時を設定 お客様の冷暖房の使用期間がわかっている場合は、期間を変更してください。

①1週間の空調日数・・リストから空調日数を選択してください。

⑩初期画面に戻る・・計算開始画面に戻ります。

注1:JIS 規格ではムーブアイ付機種が選択項目に表示されていても計算することは出来ません。

注2: JIS 規格では選択された地域に応じ、能力が足りない場合は自動で補充暖房分を加算し 消費電力を計算いたします。そのため"お客様条件設定"で計算した同地区・同能力機種でも 計算結果が異なりますのでご注意下さい。

注3:本ソフトではJISに基づいた期間の消費電力量を算出するものです。
 数日、数時間の算出した場合、正しい値が出ない場合がありますので、ご注意ください。
 →8月8日~8月8日 14:00~15:00の1時間の消費電力を
 算出したい場合、1週間の空調日数は、7日/週としてください。
 1日/週とすると、冷房期間日数消費電力量を算出後に
 1週間の空調日数の割合を求めるため、7分の1となります。

### 4-5. 機種選定

本ソフトは推奨機(お客様にお勧めする空調機)と比較機(現在使用している空調機等)で ランニングソフト等を比較するソフトです。推奨機・比較機はそれぞれ最大 20 機種ずつ入力できます。 比較機の種類によって2種類に分かれます。

1) 既設機VS推奨機

既設のインバーター機および一定速機との比較をおこないます。 経年劣化は 5~15 年まで選択できます。

2)比較機VS推奨機
 インバーター機種同士の比較をします。
 経年劣化を考慮せずに計算します。
 最新のインバーター機単独での省エネ計算を行いたい場合は、
 この"比較機VS推奨機"でおこなってください。

条件設定画面の右下の2つのボタンから比較計算したい機種カテゴリを選択してください。

| 条件設定                                       | ×                                                          |
|--------------------------------------------|------------------------------------------------------------|
| 条件設定 □JS規格                                 | *)下記条件を変更したい場合は「JIS規格」のチェックをはずしてください。                      |
| ■都市名(参考気象データ)                              | お客様条件                                                      |
| 東京 ▼ 契約電力会社                                | ■設定温度 冷房: 27 ▼ °C 暖房: 20 ▼ °C                              |
| ,                                          | *)設定温度を0.5℃単位にした場合、未対応の機種は、快適性を                            |
| 契約種別                                       | 考慮し、冷房は-0.5℃、暖房は+0.5℃の設定温度で計算します。                          |
| 低圧電力                                       |                                                            |
| *)従量電灯の場合、単相200V機種のみ対象となります。               | 5 	 月   7 	 日から   10 	 月   17 	 日まで     ■ envior##BB       |
|                                            |                                                            |
|                                            |                                                            |
| ■建物負荷を手入力する場合のみ、チェックしてください。                |                                                            |
| ፲                                          |                                                            |
|                                            |                                                            |
| ■契約電力の質出方法                                 |                                                            |
| <ul> <li>定格冷房標準、定格暖房標準の消費電力から算出</li> </ul> | ■继续说完                                                      |
| ○ 最大暖房低温、または定格暖房低温消費電力も                    | *)全ての項目を入力後、下のいずれかのボタンを、押してくたちい。                           |
| 含めた消費電力から算出                                | 機種選定画面に移ります。                                               |
| ○ 手入力                                      | *」の説表で一定1金、5点またリンパーターとに単义9 つりましょう15月1日のク<br>チェックをはずしてください。 |
|                                            |                                                            |
| ■冷房期間のみ計算したい場合は、チェックしてください。                |                                                            |
| □ 冷房期間のみ計算                                 |                                                            |
| 初期画面に戻る                                    | 既設機 VS 推奨機 比較機 VS 推奨機                                      |
|                                            |                                                            |

#### (1) 既設機 VS 推奨機

次の画面が表示されたら、機種、台数を選択、入力します。

|                                 | 機種選定                                                                                                    |
|---------------------------------|----------------------------------------------------------------------------------------------------|
| 比較機 : 比較する機種を<br>入力します          | Rby 機構 後達定       Date     Date |
| 推奨機 : お勧めする機種 🥢<br>(最新機種)を入力します | C) パーター(推奨機)(機量室)     発売年度     タイブ     S) 最大治房能ご     ()     ()     ()       1     アメム     すべて、     マ     検索     ・     ・     室/恒表示     ・       2     アメム     すべて、     マ     マ     検索     ・     ・     室/恒表示     ・       3     アメム     すべて、     マ     マ     検索     ・     ・     室/恒表示       4     アメム     すべて、     マ     マ     検索     マ     マ     室/恒表示       5     アメム     すべて、     マ     マ     マ     マ     室/恒表示     マ                                                                                                    |
|                                 | していたしていないののののかったしていないののののかったしていたないためでした。 まの、おり焼きったいないのののののため、おいたのものでもないない まの、おり焼きった。 まの、おり焼きった。 この、この、この、この、この、この、この、この、この、この、この、この、この、こ                                                                                                    |

- ① 「スリム」または「マルチ」をプルダウンメニューから選択します。
- ② 「既設インバーター」または「既設一定速」をプルダウンメニューから選択します。
- ③ (スリムのみ)発売年度を選択します。
   ※当項目で「すべて」を選択しておくと、③室内機タイプの項目で「代表機種」を選択できます。
   代表機種の詳細は「9.代表機種-形名相関表」を参照ください。
   ※「発売年度」は発売開始の年度となっています。実際に据付けられた年度とあわない場合がありますのでご注意ください。
- ④ (スリムのみ)室内機のタイプを選択します。
   (マルチのみ)室外機のシリーズ名を選択します。
- ⑤ 冷房最大能力を選択します。(冷房定格能力ではなく冷房最大能力ですのでご注意ください)
- ⑥ 検索ボタンを押すと①、②の条件から機種を絞り込みます。
- ⑦ 機種を選択します。
- 6) 台数を選択します。
- ⑨ 使用年数を入力してください。年数分の劣化を考慮します。
- ① (マルチのみ)室内機表示ボタンを押すと、その機種に設定されている室内機形名とその台数が表示されます。室内機は室外機形名ごとに固定であり、変更することはできません。

| 室内機表示                              | × |
|------------------------------------|---|
| No. 1<br>室外機: PUHY-GP224DMG<br>室内機 | _ |
| 形名 台数<br>PLFY-P112BMG2 2           |   |
| OK                                 |   |

① (スリムのみ)フィルター自動清掃機能付きの機種と比較する場合、ここにチェックを入れることによって比較機はフィルター目詰まり分も考慮した計算となります。

※フィルター目詰まりを考慮した計算とは、比較機が一年間フィルター清掃をしなかったと仮定し、その効率低下分 10%を消費電力に上乗せします。このフィルター目詰まり分を考慮しないで、純粋に空調機の能力のみで比較する場 合は、このチェックを外してください。 12 「提案書選択」ボタンを押してください。

推奨機種がムーブアイまたはエリアムーブアイの場合は下図のポップアップが出ますが、

これはムーブアイ、エリアムーブアイでは一般機種に比べ設定温度を、冷房時は高め、暖房時は低めに設定しても同一の快適性を維持できます。

そこで、計算もムーブアイ時は冷房でプラス 1.5℃、暖房でマイナス 3.0℃、エリアムーブアイでは冷 房でプラス 2.5℃、暖房でマイナス 4℃の設定温度で計算しますので、その注意を喚起するためのポ ップアップです。そのままOKで進んでください。

| (エリア)ム | ーブアイ機種選択時のご注意 🛛 🔀                                            |
|--------|--------------------------------------------------------------|
| ٩      | (エリア)ムーブアイ有機種の場合、指定した設定温度よりも<br>冷房の場合は高く<br>暖房の場合は低く         |
|        | 設定した温度での計算となります。                                             |
|        | ※これは同一体感温度を得るためには必要以上に<br>設定温度を低く(冷房時)、又は高く「暖房時)する必要がないからです。 |
| z      | (OK                                                          |

- 13 条件設定画面に戻る場合に押してください。
- ⑭ メイン画面へ戻る場合に押してください。
- (5) (スリムのみ)能力換算表表示:比較機種の発売年によっては新 JIS、旧 JIS など表記方法が違います ので、本ボタンを押すことにより下図相関表を表示することができます。

|                                 |                                                                                                    |                                                                                                    |                                                                                                    | _                                                                                                    |
|---------------------------------|----------------------------------------------------------------------------------------------------|----------------------------------------------------------------------------------------------------|----------------------------------------------------------------------------------------------------|----------------------------------------------------------------------------------------------------|
| 表示                              | 旧孝                                                                                                    | 示                                                                                                    |                                                                                                    |                                                                                                    |
| 製品番号                            | 能力表示<br>(kcal/h)                                                                                                    | 製品番号                                                                                                    | 現行参考<br>相当馬力<br>(HP)                                                                                                    |                                                                                                    |
| P28, J28                        | 2,240                                                                                                    | 25形                                                                                                    | 1.0                                                                                                    |                                                                                                    |
| P40, J40                        | 3,150                                                                                                    | 35形                                                                                                    | 1.5                                                                                                    |                                                                                                    |
| P45, J45                        | 3,550                                                                                                    | 40形                                                                                                    | 1.8                                                                                                    |                                                                                                    |
| P50, J50                        | 4,000                                                                                                    | 45形                                                                                                    | 2.0                                                                                                    |                                                                                                    |
| P56, J56                        | 4,500                                                                                                    | 50形                                                                                                    | 2.3                                                                                                    |                                                                                                    |
| P63, J63                        | 5,000                                                                                                    | 56形                                                                                                    | 2.5                                                                                                    |                                                                                                    |
| P71,J71                         | 5,600                                                                                                    | 63形                                                                                                    | 2.8                                                                                                    |                                                                                                    |
| P80, J80                        | 6,300                                                                                                    | 71形                                                                                                    | 3.0                                                                                                    |                                                                                                    |
| P90, J90                        | 7,100                                                                                                    | 80形                                                                                                    | 3.3                                                                                                    |                                                                                                    |
| P100, J100                      | 8,000                                                                                                    | 90形                                                                                                    | 3.7                                                                                                    |                                                                                                    |
| P112,J112                       | 9,000                                                                                                    | 100形                                                                                                    | 4.0                                                                                                    |                                                                                                    |
| P125.J125                       | 10.000                                                                                                    | 112形                                                                                                    | 4.5                                                                                                    |                                                                                                    |
| P140.J140                       | 11.200                                                                                                    | 125形                                                                                                    | 5.0                                                                                                    |                                                                                                    |
| P160.J160                       | 12,500                                                                                                    | 140形                                                                                                    | 6.0                                                                                                    |                                                                                                    |
| P180.J180                       | 14.000                                                                                                    | 160形名                                                                                                    | 7.0                                                                                                    |                                                                                                    |
| P224 J224                       | 18.000                                                                                                    | 200开名                                                                                                    | 8.0                                                                                                    |                                                                                                    |
| P280.J280                       | 22.400                                                                                                    | 250形                                                                                                    | 10.0                                                                                                    |                                                                                                    |
| ※旧JISの表示能<br>単純に比較でき<br>目安として換算 | 力と新冷媒及び<br>ません。<br>してください。                                                                                                    | 新JISの表示論                                                                                                    | 皆力とは、                                                                                                    |                                                                                                    |
|                                 | 表示<br>製品番号<br>P48,J28<br>P40,J40<br>P45,J45<br>P60,J50<br>P66,J56<br>P63,J53<br>P71,J71<br>P80,J80<br>P90,J80<br>P100,J100<br>P100,J100<br>P100,J100<br>P125,J725<br>P140,J140<br>P180,J180<br>P224,J224<br>P280,J280 | <ul> <li>表示</li> <li>目表</li> <li>製品番号</li> <li>総力表示<br/>(kcal/h)</li> <li>P28, J28</li> <li>P28, J28</li> <li>P40, J40</li> <li>3, 150</li> <li>P45, J45</li> <li>3, 550</li> <li>P50, J50</li> <li>4,000</li> <li>P63, J63</li> <li>5,000</li> <li>P71, J71</li> <li>5,600</li> <li>P80, J80</li> <li>6,300</li> <li>P71, J71</li> <li>5,600</li> <li>P80, J80</li> <li>6,300</li> <li>P71, J71</li> <li>5,600</li> <li>P100, J100</li> <li>8,000</li> <li>P112, J112</li> <li>9,000</li> <li>P125, J125</li> <li>10,000</li> <li>P140, J140</li> <li>11,200</li> <li>P160, J160</li> <li>12,500</li> <li>P180, J180</li> <li>14,000</li> <li>P224, J224</li> <li>18,000</li> <li>P224, J224</li> <li>18,000</li> <li>P224, J224</li> <li>18,000</li> <li>P224, J224</li> <li>18,000</li> <li>P224, J224</li> <li>18,000</li> <li>P240, J280</li> <li>22,400</li> <li>*/H JJSO, 表示能力と新冷体及び、</li> <li>単純に比較できません。</li> <li>目安として決算してくたさい。</li> </ul> | 表示         旧表示           製品番号         能力表示<br>(xcal/h)         製品番号           P28,J28         2.240         25形           P40,J40         3.150         35形           P45,J45         3.550         40形           P56,J50         4,000         45形           P60,J50         4,000         45形           P63,J63         5,000         56形           P71,J71         5,600         63形           P90,J80         7,100         80形           P100,J100         8,000         90形           P100,J100         8,000         90形           P125,J725         10,000         112形           P140,J140         11,200         125形           P180,J180         14,000         160形           P280,J281         22,400         250形           **/日 JISの表示能力と新冷媒及び新JISの表示能         単純に比較できません。           目安として換算してください。         0K | 表示     旧表示       製品番号     能力表示<br>(kcal/h)     製品番号     現行参考<br>相当集力<br>(kpp)       P28, J28     2.240     25形     1.0       P40, J40     3,150     35形     1.5       P45, J45     3,550     40形     1.8       P56, J56     4,000     45形     2.0       P56, J56     4,000     50形     2.3       P63, J63     5,000     50形     2.5       P71, J71     5,600     63形     2.8       P80, J80     6,300     71形     3.0       P90, J90     7100     80形     3.3       P100, J100     8,000     90形     3.7       P125, J125     10,000     112形     4.5       P140, J140     11,200     125形     5.0       P180, J180     14,000     160形     7.0       P224, J224     18,000     200形     8.0       P280, J280     22,400     250形     10.0 |

### (2) 比較機 VS 推奨機

次の画面が表示されたら、機種、台数を選択、入力します。

|               | 機種羅定                                                                                                    | ×                                                                                                    |
|---------------|----------------------------------------------------------------------------------------------------|----------------------------------------------------------------------------------------------------|
|               | インバーター(比較対象機)機種運定<br>推奨機のみの計算をしたい場合、比較機を空欄にして、推奨機部分のみ入力してください。<br>「機械」の一次キャックション・<br>「機械」の一次キャックション・<br>「したマーマーマーマーマーマーの一体権名」<br>「レイマーマーマーマーマーマーマーマーマーマーマーマーマーマーマーマーマーマーマー                                                                                                    | )<br>2014 - 2014 - |
| 比較機:比較する機種を   |                                                                                                    | 室内機表示                                                                                                    |
| 入力します         | 3 双ム マ 「すべて マ 」 マ _ 検索   マ   マ                                                                                                    | 室内機表示                                                                                                    |
|               | 4 双ム マ すべて マ マ マ 検索 マ マ マ                                                                                                    | 室内機表示                                                                                                    |
|               | 5 刀は、     すべて、     、     ・     検索     、     、                                                                                                    | 室内機表示                                                                                                    |
|               |                                                                                                    |                                                                                                    |
| 推奨機:お勧めする機種 — |                                                                                                    | 室内機表示                                                                                                    |
| (最新機種)を入力します。 |                                                                                                    | 室内機表示                                                                                                    |
|               |                                                                                                    | 室内機表示                                                                                                    |
|               | <ul> <li>りパム 9 ペレー (株式)</li> <li>・ 小磁表 制御種から 先元を年度い7000分に対し、配力を測しくりま、後末本 がえ付していたさい。</li> <li>該当する繊維を沿がりがりのリスに表示されます。インパータは、制御種別の入力はありません。</li> <li>・ お)既認 - 定連機種の場合は、定格冷原能力を表します。</li> <li>・ *)人の出入り「激しい以上、空脚時間を測して在室本が300%以下の場合です。</li> <li>「通常に以上 空脚時間を測して在室本が300%以下の場合です。</li> <li>「通常には 空脚時間を通じて在室本が300%以下の場合です。</li> <li>「直接下には 空脚時間を通じて在室本が300%以下の場合です。</li> <li>「直接下には 空脚時間を通じて在室本が300%以下の場合です。</li> <li>「直接下には 空脚時間を売して在室本が300%以下の場合です。</li> <li>「直接下には 空脚時間を取った面もかけのがりの10%」</li> </ul> | 」 ロアがあまた。 ユートレーマください。                                                                                                    |
|               | ● アノバルケー清掃分を考慮する<br>こコニチェックを入れて計算しますと、比較細よ、1年間フィルケー掃除をしないは先足でのランニングコントの計算となります。<br>推空細コーパルケー自動清掃機能が無い、映像を資源した上でこここチェックをいれた場合は、<br>比較概に非常間掃除をしない状況とでのランコント計算になります。<br>フィルケー清掃分が考慮されるのはスリムエアコン保護のみです。                                                                                                    | ①〕<br>提案書選択                                                                                                    |

- ① 「スリム」または「マルチ」をプルダウンメニューから選択します。
- ② (スリムのみ)発売年度を選択します。
   ※「発売年度」は発売開始の年度となっています。実際に据付けられた年度とあわない場合がありますのでご注意ください。
- ③ (スリムのみ)室内機のタイプを選択します。
   (マルチのみ)室外機のシリーズ名を選択します。
- ④ 冷房最大能力を選択します。※<a href="http://www.chitacharge-content/action-content/action
- ⑤ 検索ボタンを押すと①、②の条件から機種を絞り込みます。
- 6 機種を選択します。
- ⑦ (スリムのみ)価格を入力します。
- 6
   8
   6
   3
   8
   4
   5
   5
   6
   7
   7
   8
   7
   8
   7
   8
   8
   7
   8
   8
   8
   8
   9
   8
   9
   9
   9
   9
   9
   9
   9
   9
   9
   9
   9
   9
   9
   9
   9
   9
   9
   9
   9
   9
   9
   9
   9
   9
   9
   9
   9
   9
   9
   9
   9
   9
   9
   9
   9
   9
   9
   9
   9
   9
   9
   9
   9
   9
   9
   9
   9
   9
   9
   9
   9
   9
   9
   9
   9
   9
   9
   9
   9
   9
   9
   9
   9
   9
   9
   9
   9
   9
   9
   9
   9
   9
   9
   9
   9
   9
   9
   9
   9
   9
   9
   9
   9
   9
   9
   9
   9
   9
   9
   9
   9
   9
   9
   9
   9
   9
   9
   9
   9
   9
   9
   9
   9
   9
   9
   9
   9
   9
   9
   9
   9
   9
   9
   9
   9
   9
   9
   9
   9
   9
   9
   9
   9
   9
   9
   9
   9
   9
   9
   9
   9
   9
   9
   9
   9
   9
   9
   9
   9
   9
   9
   9
   9
   9
   9
   9
- ⑨ (マルチのみ)室内機表示ボタンを押すと、その機種に設定されている室内機形名とその台数が表示されます。室内機は室外機形名ごとに固定であり、変更することはできません。

| 室内機表示                       | ×       |
|-----------------------------|---------|
| No. 1<br>室外機: PUHY-GP224DMG |         |
| 形名<br>PLFY-P112BMG2         | 台数<br>2 |
|                             | OK      |

① (スリムのみ)フィルター自動清掃機能付きの機種と比較する場合、ここにチェックを入れることによって比較機はフィルター目詰まり分も考慮した計算となります。
 ※フィルター目詰まりを考慮した計算とは、比較機が一年間フィルター清掃をしなかったと仮定し、その効率低下分10%を消費電力に上乗せします。このフィルター目詰まり分を考慮しないで、純粋に空調機の能力のみで比較する場合は、このチェックを外してください。

⑪ 「提案書選択」ボタンを押してください。

推奨機種がムーブアイまたはエリアムーブアイの場合は下図のポップアップが出ますが、

これはムーブアイ、エリアムーブアイでは一般機種に比べ設定温度を、冷房時は高め、暖房時は低めに設定しても同一の快適性を維持できます。

そこで、計算もムーブアイ時は冷房でプラス 1.5℃、暖房でマイナス 3.0℃、エリアムーブアイでは冷 房でプラス 2.5℃、暖房でマイナス 4℃の設定温度で計算しますので、その注意を喚起するためのポ ップアップです。そのままOKで進んでください。

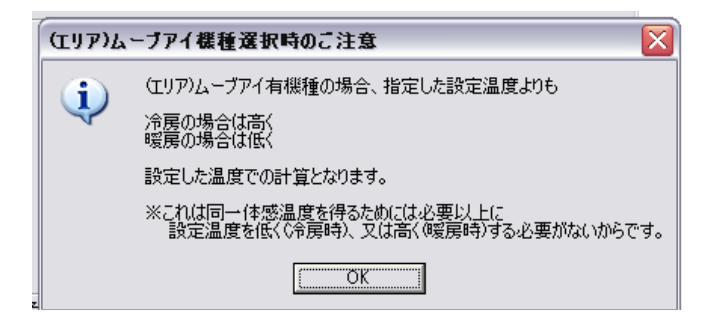

- 12 条件設定画面に戻る場合に押してください。
- 13 メイン画面へ戻る場合に押してください。
- ④ インバーター機種の比較ではなく、単独での省エネ計算をしたい場合に使用します。
   次項《推奨機種のみの省エネ計算を行う場合》を参照ください。

# 《推奨機種のみの省エネ計算を行う場合》

インバーターVS インバーターの機種選定の場合のみ、「インバーター(推奨機)」の項目で ご希望のインバーター機種名を選択し、電気代等を計算することも可能となりました。 比較機の欄を空白にし、推奨機のみデータを入力して計算してください。

| 機種選定                                                                                                    |                                                                                          |                                    | ×                      |
|----------------------------------------------------------------------------------------------------|------------------------------------------------------------------------------------------|------------------------------------|------------------------|
| - インバーター(比較対象機)機種選定<br>推奨機のみの計算をしたい場合、比較機を                                                                                  | 空欄にして、推奨機部分のみ入力してください。                                                                   | 比較機削除                              |                        |
| 1<br>1<br>1<br>スリム ▼ すべて ▼                                                                                                  | ■                                                                                        |                                    | 室内機表示                  |
| 2 双ム 💌 すべて 💌                                                                                                    | ▲ 検索                                                                                     | •                                  | 室内機表示                  |
| 3 スリム 💌 すべて 💌                                                                                                    | _ 検索                                                                                     | •                                  | 室内(W表示) よちらのみ記載        |
| 4 スリム 💌 すべて 💌                                                                                                    | _ 検索                                                                                     | •                                  | 室内機表示                  |
| 5 スリム 💌 すべて 💌                                                                                                    | _ 検索                                                                                     | •                                  | 室内概表示                  |
| (2)                                                                                                    | 長大 金豆然力 時期 パーパーター推                                                                       | ### ~ (                            |                        |
| 1 スリム ▼ すべて ▼                                                                                                    |                                                                                          |                                    | 室內磯表示                  |
| 2 スリム 💌 すべて 💌                                                                                                    |                                                                                          |                                    | 室内機表示                  |
| 3 スリム 💌 すべて 💌                                                                                                    | <ul> <li>▼ _ 検索 _ </li> </ul>                                                            | •                                  | 室内概表示                  |
| 4 スリム 💌 すべて 💌                                                                                                    | <ul> <li>▲ 検索</li> </ul>                                                                 |                                    | 室内概表示                  |
| 5 スリム 💌 🗖 すべて 💌                                                                                                    | ▼ 検索                                                                                     |                                    | 室内機表示                  |
| *7機種、制御種類は、発売牛度くなんのかし、外1、<br>該当する機種名が5%がかりのリストに表示され。<br>*7期数ー定連機種の場合は、定格冷原能力を到<br>*21のULLに影響したのは、空間を開てるまであった。               | 「能力を加厚し人力」を、使来かタンを押していたさい。<br>ます。インバー対よ、制御種別の入力」はありません。<br>気ます。<br>大学ます。                 | 6棵種以上入力す                           | T<br>る場合は、スカロールしてください。 |
| *7人の出入り「激はりさる、空間時間を通じて<br>通常力され、空間時間を通じてた<br>「在室車」とは、空間違定時に想<br>最大入散と最少入数の差が大き                                              | 任金半からいはたりが高とり。<br>王室平が30~600の場合です。<br>定した最大人数に対する最少人数の割合です。<br>ければ「激しい」になります。            |                                    |                        |
| ✓ フィルターi清掃分を考慮する<br>ここにチェックを入れて計算しますと、比較機は、<br>推奨概□フィルター自動清掃機能が悪い、視聴を送<br>比較根・推奨機共こ1年間掃除をしない状況で<br>フィルター清掃分が考慮されるのはスルエアコ火機制 | 1年間フルター掃除をしない状況でのランニングコストの計算となりま<br>第四、た上でここにチェックをいれた場合は、<br>のランニングコスト計算になります。<br>夏のみです。 | 条件設定画面に戻る       trip       初期画面に戻る | 提案書選択                  |
|                                                                                                    |                                                                                          |                                    |                        |

前回計算時に比較機も記入していた場合、比較機の欄にデータが残ります。 推奨機のみでの計算をおこなう場合は「比較機削除」ボタンをクリックすることによって 比較機データをクリアすることができます。

| - | パッケージ | エアコン省エネ計算ソフト          | X |
|---|-------|-----------------------|---|
| 0 | ♪     | 比較機のデータを削除しますがよろしいですか | ? |
|   |       | <u> </u>              |   |

#### 4-6. 提案書選択

提案書は「基準提案」「リース/クレジット提案」の2種類が選択できます。

(1) 基準提案

ランニングコスト、イニシャルコストを含めた年間のコスト比較を出力します。

### (2) リース/クレジット提案

上記「基準提案」の出力内容の他にリースの場合の月々の支払額等を出力します。

【既設機 VS 推奨機の場合】

リース/クレジットは3つの種類がございますので、お客様のご要望・提案したい制度に合わせて選択してください。

### 《既設機 VS 推奨機の場合》

| _   | 提紧 | 皆書選択                                                       |                    |                            |                                                             | × |
|-----|----|------------------------------------------------------------|--------------------|----------------------------|-------------------------------------------------------------|---|
| 1   | 0  | 基準提案                                                       |                    |                            | 11.44.44.7                                                  |   |
| 2   |    | ・リース/クレシット提案                                               | ₩ 提来書              | 日こ初件筆録明細を                  | 出/19つ                                                       |   |
|     |    | ■既設機(全システム費用)                                              | 0                  |                            |                                                             |   |
| (   | 3  | ▶ 修理費                                                      |                    |                            |                                                             |   |
|     |    | 修理費                                                        |                    | 0                          | 円 (初年度)                                                     |   |
| (   | 4  | 保守・メンテナンス費                                                 |                    | 0                          | 円/年                                                         |   |
|     |    |                                                            |                    |                            |                                                             |   |
|     |    |                                                            |                    |                            |                                                             |   |
|     |    |                                                            |                    |                            |                                                             |   |
| (   | 5) | ■推奨機(全システム費用<br>推発価格                                       | )                  |                            |                                                             |   |
|     |    | 1266110110 (* 16683                                        | ×<br>=             | 4064000                    | %<br>円 または                                                  |   |
|     |    | C 実売価                                                      | 格                  |                            |                                                             |   |
| (   | 6  | 工事費                                                        |                    | 0                          | Ħ                                                           |   |
| (   | 7) | 値引き                                                        | -                  | 0                          | 円                                                           |   |
| ``` | 9  | 物件金額                                                       |                    | 4064000                    | 円                                                           |   |
| (   | 8  | 保守・メンテナンス費                                                 |                    | 0                          | 円/年                                                         |   |
| (   | ര  | ■リース/クレジット                                                 |                    |                            |                                                             |   |
| ``  | J  | ● 延長保証リース                                                  |                    | 7 💌 🛓                      | ŧ                                                           |   |
|     |    | C スーパーダイヤ リース                                              | ξ.<br>1            |                            |                                                             |   |
|     |    | 0 X=N=94 1 909                                             | ~9F                |                            |                                                             |   |
|     |    |                                                            |                    | *** / *** 4/1 - ***** 1 ** | la strategi al su al su su su su su su su su su su su su su |   |
|     |    | 掲載製品の価格は事業者<br>販売価格ではありません。<br>なお、消費税、配送・設置調<br>含まれておりません。 | 回500積具見<br>1整・据付工事 | 積価格でのり、一系<br>『費、使用済みの引     | 8月費者回すの<br>き取り費などは                                          |   |
|     |    | 機種選定画面に戻る                                                  |                    | 10 #                       | 算実行                                                         |   |

- ① 初期画面では、「基準提案」にチェックが入っています。
- ② リース/クレジット提案書を作成したい場合は、「リース/クレジット提案」にチェックを入れ、さらに明細の記載を希望する場合は、「提案書に物件金額明細を出力する」にチェックを入れてください。⑩に、リース/クレジット選択画面が表示されます。
- ③ 既設機の修理費を考慮する場合は、チェックを入れ金額を入力してください。
- ④ 既設機の保守・メンテナンス費を考慮する場合は、金額を入力してください。
- ⑤ 推奨機のシステム全体価格を入力してください。下記2種類の方法を選択できます。
  - ▶ 価格に掛け率を掛けて算出
  - 実売価格を直接入力 ※マルチ機種を選定している場合は、掛け率による価格設定を行うことができません。実売価格にマルチを含ん だ価格を入力してください。
- ⑥ 推奨機の工事費も考慮する場合、この欄に入力してください。
- ⑦ 推奨機の値引きはこの欄に入力してください。
- ⑧ 推奨機の保守・メンテナンス費を考慮する場合は、金額を入力してください。
- ⑨ ②でリース/クレジット提案にチェックを入れた場合に有効になります。
  - ▶ 延長保証リース・・・リース期間中は修理費用が無料になるリース商品の1つです。リース年数は 4、5、6、7年から選択できます。
  - スーパーダイヤリース・・・三菱電機ファイナンシャルソリューションズで扱っているリース商品の1つです。
  - ▶ リース年数は4、5、6、7、8 年から選択できます。
  - スーパーダイヤクレジット・・・三菱電機ファイナンシャルソリューションズで扱っているクレジ ット商品の1つです。

- リースで扱えない空調機でも取り扱える場合がありますので、詳しくは三菱電機ファイナンシャルソリューションズまでお問い合わせください。
- ▶ クレジット回数は 12、24、36、48、60、72、84、96 回から選択してください。
- ⑩ 「計算実行」ボタンを押してください。

|          |                 |                                                                                                    | · • • • • • |                                                                                                    |                                                                                                    |   |
|----------|-----------------|----------------------------------------------------------------------------------------------------|-------------|----------------------------------------------------------------------------------------------------|----------------------------------------------------------------------------------------------------|---|
|          | 皇室書選択           |                                                                                                    |             |                                                                                                    |                                                                                                    | × |
| U        | ○ 基準提案          |                                                                                                    |             |                                                                                                    |                                                                                                    |   |
| (2)      | € <u>0-7/</u> 2 | ルジット提案                                                                                                    | ▼ 提案書       | に物件金額明細を                                                                                                    | 出力する                                                                                                    |   |
| ୍ଜ       | ■比較機(含          | 全システム費用)                                                                                                    |             |                                                                                                    |                                                                                                    |   |
| U        | 機器価格            | ₿ ④ 価格                                                                                                    | ×           | 100                                                                                                    | %                                                                                                    |   |
|          |                 |                                                                                                    | =           | 1259000                                                                                                    | 円 または                                                                                                    |   |
|          |                 | ○ 実売価格                                                                                                    |             |                                                                                                    |                                                                                                    |   |
| - (4     | ) 工事費           |                                                                                                    |             | 0                                                                                                    | 円                                                                                                    |   |
| ē        | 値引き             |                                                                                                    | -           | 0                                                                                                    | 円                                                                                                    |   |
| 0        | リ               | ā                                                                                                    |             | 1259000                                                                                                    | m -                                                                                                    |   |
| 6        |                 |                                                                                                    |             |                                                                                                    |                                                                                                    |   |
| 6        | り保守・必           | ンテナンス費                                                                                                    |             | 0                                                                                                    | 円/年                                                                                                    |   |
|          | ■推奨機(含          | システム費用)                                                                                                    |             |                                                                                                    |                                                                                                    |   |
| (7       | )機器価格           | ◎ 価格                                                                                                    | ×           | 100                                                                                                    | %                                                                                                    |   |
| <u> </u> | 1               |                                                                                                    | =           | 1259000                                                                                                    | 円 または                                                                                                    |   |
|          |                 | ○ 実売価格                                                                                                    |             |                                                                                                    |                                                                                                    |   |
| (8       | 」工事費            |                                                                                                    |             | 0                                                                                                    | Ħ                                                                                                    |   |
| Ğ        | 値引き             |                                                                                                    | -           | 0                                                                                                    | 円                                                                                                    |   |
| 9        | y<br>物件金を       | ā                                                                                                    |             | 1259000                                                                                                    | <u> </u>                                                                                                    |   |
| 60       | <b>h</b>        |                                                                                                    |             |                                                                                                    |                                                                                                    |   |
| ų.       | リ保守・火           | ンテナンス費                                                                                                    |             | UU                                                                                                    | 円/年                                                                                                    |   |
| ന        | ■U=7./          | ケレバブット                                                                                                    |             |                                                                                                    |                                                                                                    |   |
| ų.       | ● 延長保護          | 迎ース                                                                                                    |             | 7 💌 🛓                                                                                                    | E                                                                                                    |   |
|          | ロスーパー           | -ダイヤ リース                                                                                                    |             |                                                                                                    |                                                                                                    |   |
|          | 0 スーパー          | -ダイヤ クレジッ                                                                                                    | ŀ           |                                                                                                    |                                                                                                    |   |
|          |                 |                                                                                                    |             |                                                                                                    |                                                                                                    |   |
|          | 48 #0#4 173 m   |                                                                                                    |             | the formation and the second second second second second second second second second second second second second | And a state of the state of the |   |
|          | 指載表面の           | 1回俗は事未有回!<br>はありません。<br>6、和24、115男11981                                                                                                    | い慣見兄        | 査1回拾で切り、→版<br>曲(本田3文元の7日                                                                                         | 5月首右回じの)                                                                                                    |   |
|          | 含まれてお           | した。<br>しません。                                                                                                    | 1961]工争     |                                                                                                    | ENVERSED                                                                                                    |   |
|          | 4110 646 288 12 | THE PARTY OF THE PARTY OF THE P |             | (12) 🔐                                                                                                    | 資実行                                                                                                    |   |
|          | 1版1里1基及         |                                                                                                    |             |                                                                                                    |                                                                                                    |   |

【比較機 VS 推奨機の場合】

- ① 初期画面では、「基準提案」にチェックが入っています。
- ② リース/クレジット提案書を作成したい場合は、「リース/クレジット提案」にチェックを入れ、さらに明細の記載を希望する場合は、「提案書に物件金額明細を出力する」にチェックを入れてください。⑨に、リース/クレジット選択画面が表示されます。
- ③ 比較機のシステム全体価格を入力してください。下記2種類の方法を選択できます。
  - ▶ 価格に掛け率を掛けて算出
  - ▶ 実売価格を直接入力 ※マルチ機種を選定している場合は、掛け率による価格設定を行うことができません。実売価格にマルチを含ん だ価格を入力してください。
- ④ 比較機の工事費も考慮する場合、この欄に入力してください。
- ⑤ 比較機の値引きはこの欄に入力してください。
- ⑥ 比較機の保守・メンテナンス費を考慮する場合は、金額を入力してください
- ⑦ 推奨機のシステム全体価格を入力してください。下記2種類の方法を選択できます。
  - ▶ 価格に掛け率を掛けて算出
  - 実売価格を直接入力 ※マルチ機種を選定している場合は、掛け率による価格設定を行うことができません。実売価格にマルチを含ん だ価格を入力してください。
- ⑧ 推奨機の工事費も考慮する場合、この欄に入力してください。
- ⑨ 推奨機の値引きはこの欄に入力してください。
- ⑩ 推奨機の保守・メンテナンス費を考慮する場合は、金額を入力してください
- ① ②でリース/クレジット提案にチェックを入れた場合に有効になります。
  - 延長保証リース・・・リース期間中は修理費用が無料になるリース商品の1つです。リース年数は 4、5、6、7年から選択できます。

- スーパーダイヤリース・・・三菱電機ファイナンシャルソリューションズで扱っているリース商品の1つです。
- ▶ リース年数は4、5、6、7、8年から選択できます。
- スーパーダイヤクレジット・・・三菱電機ファイナンシャルソリューションズで扱っているクレジ ット商品の1つです。
- リースで扱えない空調機でも取り扱える場合がありますので、詳しくは三菱電機ファイナンシャルソリューションズまでお問い合わせください。
- ▶ クレジット回数は12、24、36、48、60、72、84、96 回から選択してください。
- 12 「計算実行」ボタンを押してください。

------

- 1. リース、クレジット提案ソフトは、空調機専用です。
- 2. スーパーダイヤリース、スーパーダイヤクレジットは、物件金額(税抜)が原則 30 万円以上、500 万円 以下が対象となっております。本ソフトは参考として 500 万円を超える場合でも計算可能ですが、別途相 談願います。
- 3. リースは、天埋形・ビルトイン形にはご利用出来ませんので、クレジットにて計算して下さい。

# 4-7. 計算結果の確認・印刷・保存

提案書作成で「計算実行ボタン」を押すと 右図が表示されます。計算根拠が必要な場合は 「はい」を選択してください。

| パッケージ | エアコン省コ    | 「ネ計算ソフト | X |
|-------|-----------|---------|---|
| ?     | 計算根拠を     | 記力しますか? |   |
| [[]   | <u>nw</u> | いいえ(N)  | ] |

# (1) 通常の保存の仕方

計算が終了したら次の画面が表示され、入力した物件名がファイル名となり自動保存されます。 同一ファイル名が既に存在する場合には、次の画面が表示される前に"上書きしていいですか?" というメッセージが表示されますので"はい"を選択してください。

各シートの内容を確認し、「計算結果・概要」のシート右上部の「結果印刷」ボタンを押してください。 自動的に"年間消費電力量算出方法"以外の下図シートが印刷されます。

※ "年間消費電力量算出方法の概要"を印刷したい場合は、シートを選択して「印刷ボタン」を押してください。

【年間消費電力算出方法の概要】

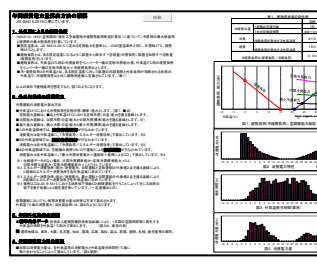

# 【計算結果·明細】

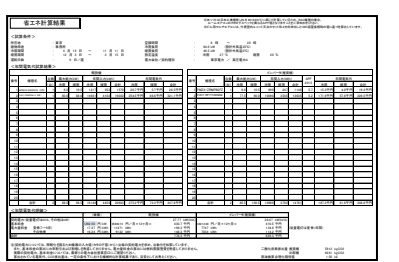

### 【PAC 商品提案1】

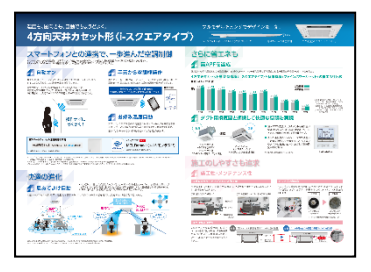

# 【PAC 商品提案4】

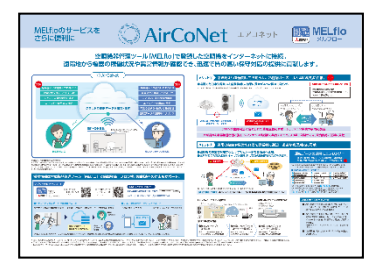

【表紙】

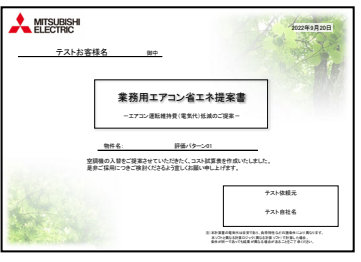

【INV機/既設機/修理機比較】

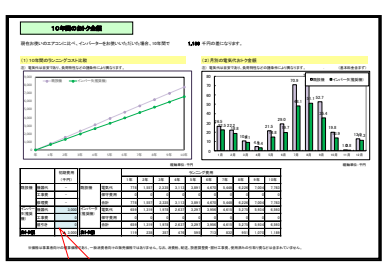

# 【PAC 商品提案 2】

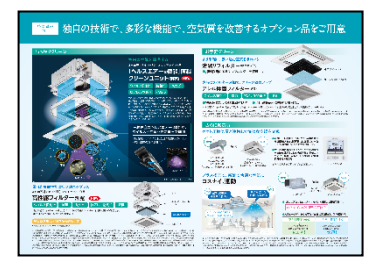

# 【入替提案】

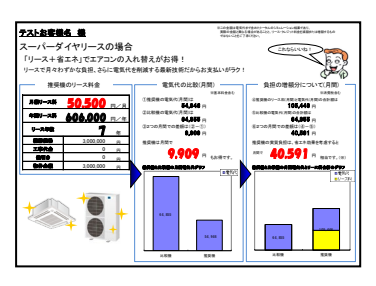

# 【PAC 商品提案3】

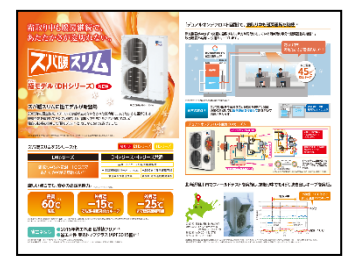

17

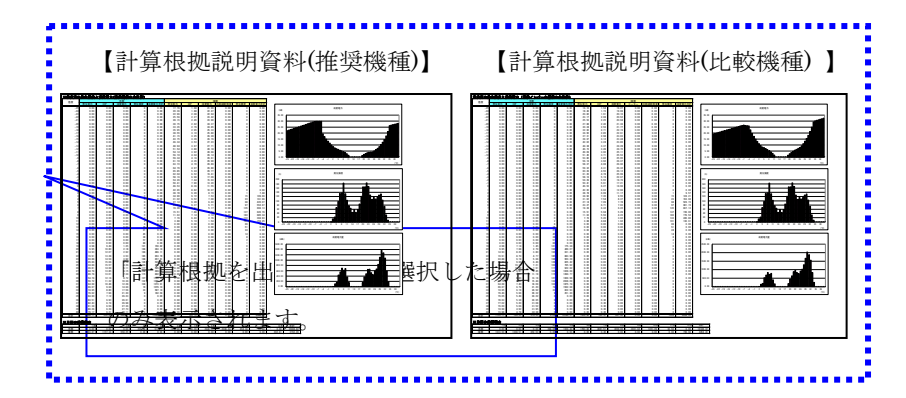

# (2) 推奨機と既設機のランニング費用の比較

INV機/既設機/修理機比較のシートで確認できます。

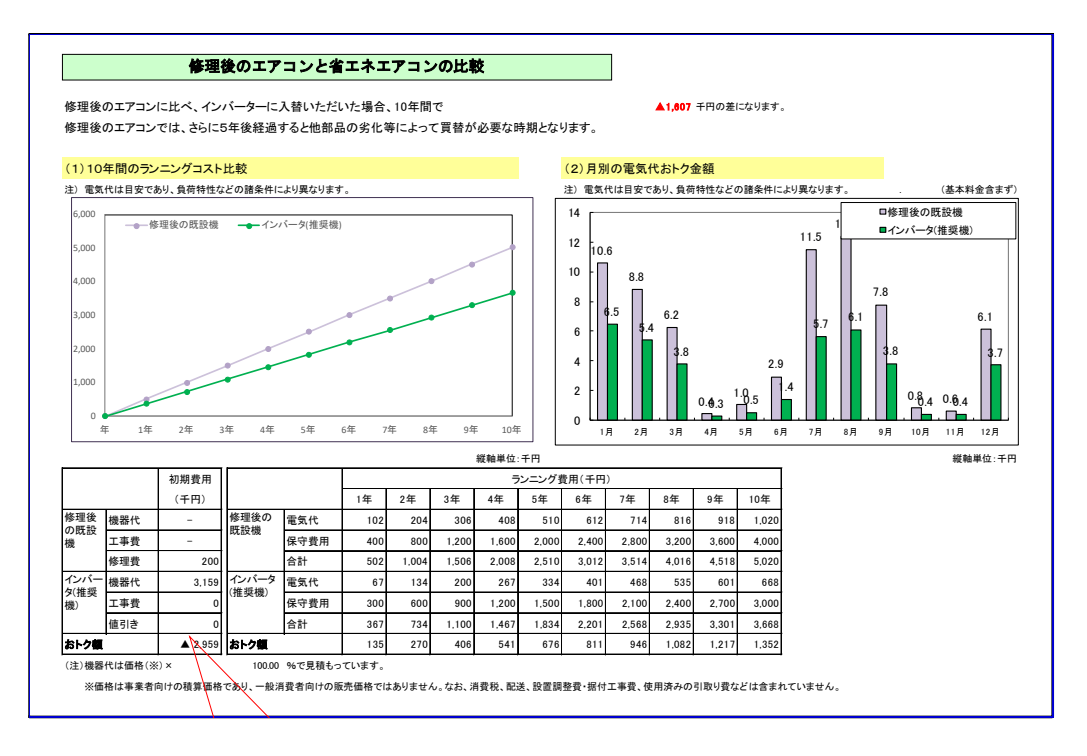

#### (3) メール送信用ファイル出力

当保存法により通常保存に比べファイル数を限定して保存し軽量化し、メールへと添付することが 可能になります。

計算結果のエクセルファイルの「計算結果-概要」のシート右上部に「メール送信用ファイル出力」の ボタンがあります。

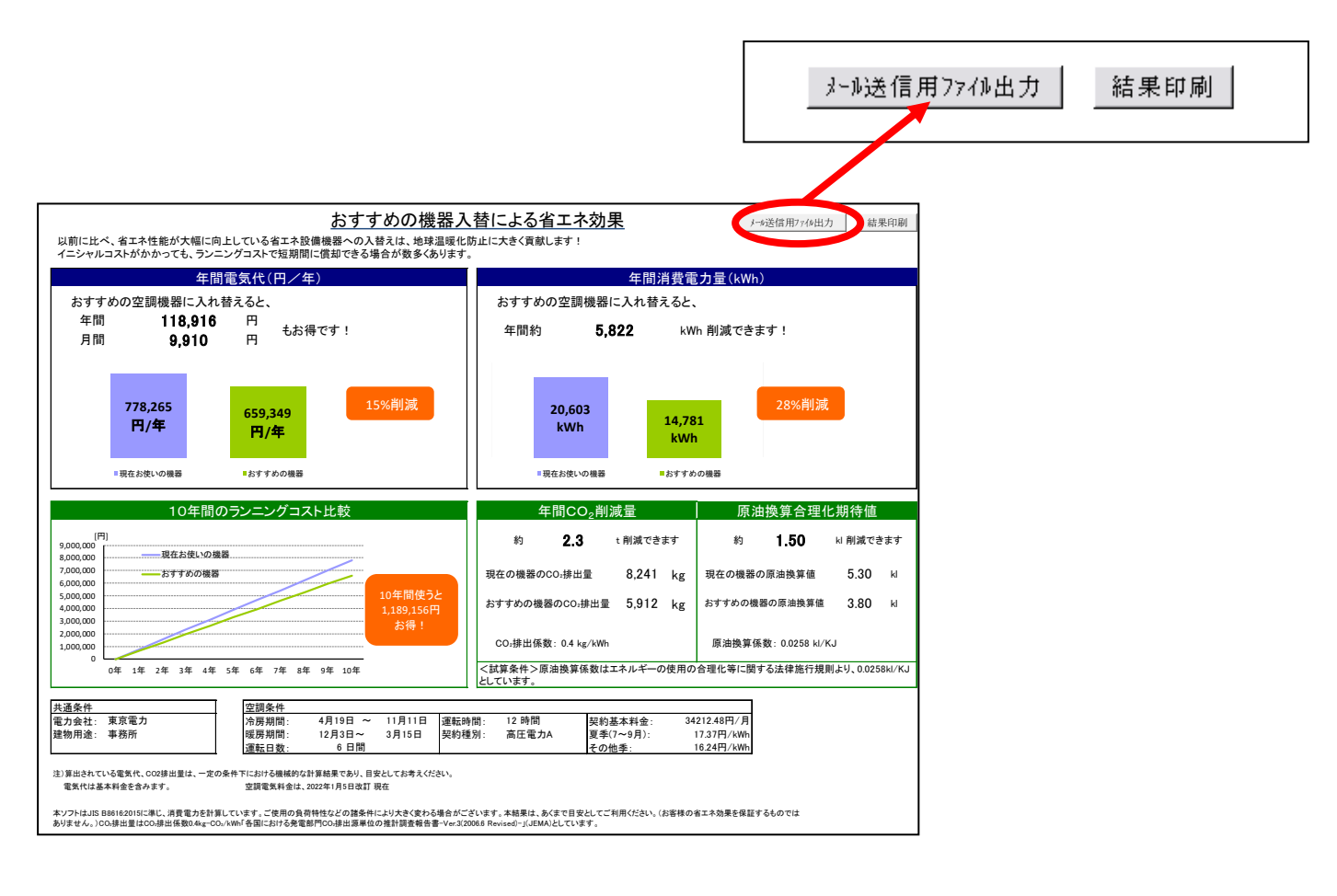

「メール送信用ファイル出力」ボタンをクリックすると、「メール送信用ファイル出力」の 表示の後、「表紙」「計算結果・概要」「計算結果・明細」「入替提案」の4種の計算結果を 抽出したファイルが新たに「Book1」等の名前で作成されますので、任意のファイル名に変更して 保存してください。

※通常保存と異なり、ファイルを出力するのみで保存はされていません。 必ずご自身でファイルを保存いただくようお願いいたします。

### 4-8. 終了方法

全ての計算が終了したら、「ShoeneReport.xlsm」「Data.xlsm」ファイルを閉じてください。 この際、保存しておくと設定したデータが次回も流用できます。 (注) "このまま output (INV).xlms を保存しますか?"と聞いてくる場合があります。 「いいえ」ボタンを押して終了してください。

### 4-9. データの登録

### (1) スリム機種データの登録

当ソフトにない機種データを登録したい場合は、初期画面の下部にある「\*\*データメンテナンス」 ボタンをクリックすると、「Data.xlsm」ファイルの該当のシートへとジャンプします。 既設一定速、既設インバーター、インバーターを登録してください。

データ登録の流れは下記の通りになります。

④データ登録を終了し、計算を開始します。

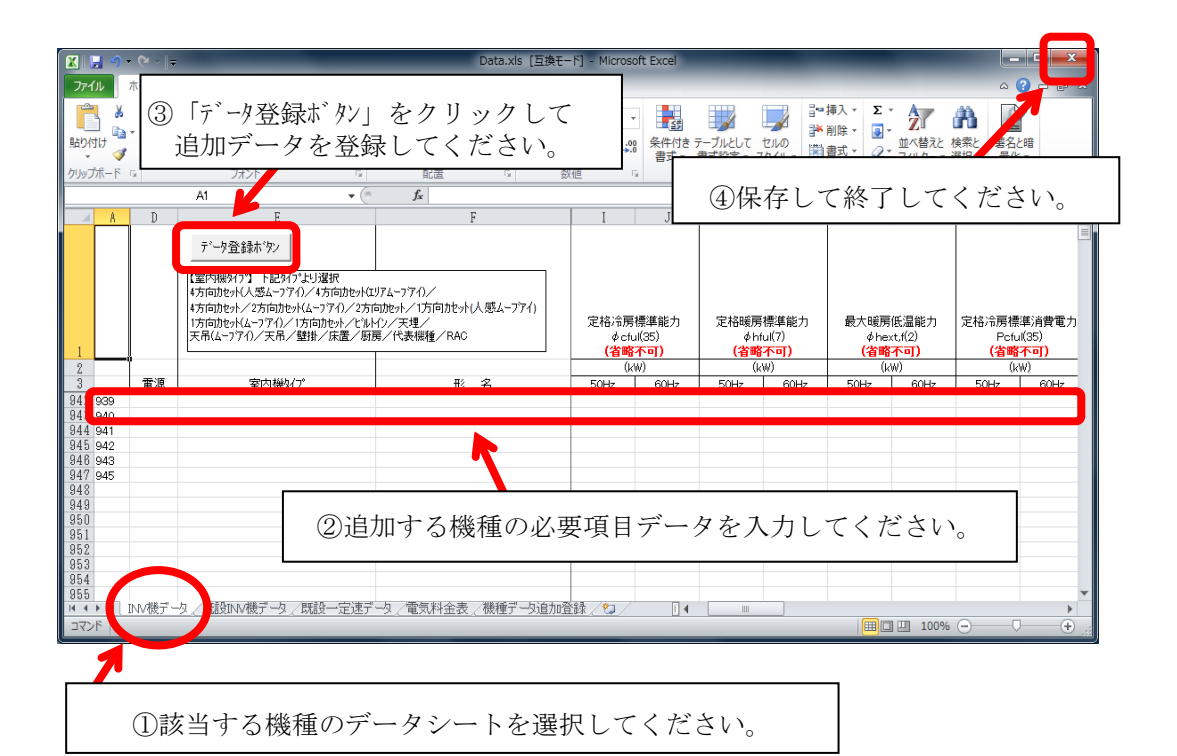

#### <u>①データシート選択</u>

データシートは、登録解説シートの他に3つのシートに分かれています。

| 1000 |    | INV機データ 既設INV機データ 既設一定速データ | INV機データ_マ |
|------|----|----------------------------|-----------|
| 準備完了 | ĒŌ |                            |           |
|      |    |                            |           |
|      | 機種 | 重データ登録シート                  |           |

#### INV機データ

```
「推奨機」(お奨めしたい空調機)データの登録シートです。
```

### 既設 INV機データ

「比較機」(比較対象となる空調機)データの登録シートです。 比較機のデータとなりますがインバーター機のデータのみ登録願います。 一定速機のデータは次に説明します「既設一定速データ」シートに登録願います。 既設一定速データ

「比較機」(比較対象となる空調機)データの登録シートです。 一定速機のデータのみ登録願います。

追加登録する機種のデータシートに機種の数値を入力後、左上の「データ登録ボタン」をクリックしてデー タを登録してください。 以下、INV機データのシートを使ってご説明します。

②必要項目の入力

入力項目は以下の通りです。

ランニングNo.

一番左隅(A列)に番号を振ってください。既にある場合は不要です。

#### 電源

単相機種または三相機種を確定するために入力します。 単相 または 三相 と入力してください。 それ以外の文字を入力した場合は機種リストに表示されませんのでご注意ください。

#### 室内機タイプ

室内機の機種を確定するために入力します。 入力できる機種タイプは下記の通りです。 それ以外の文字を入力した場合は機種リストに表示されませんのでご注意ください。

4 方向カセット(人感ムーブアイ) 4 方向カセット(エリアムーブアイ) 4 方向カセット 2 方向カセット(ムーブアイ) 2 方向カセット 1 方向カセット(人感ムーブアイ) 1 方向カセット(ムーブアイ) 1 方向カセット ビルトイン 天埋 天吊(ムーブ)アイ) 天吊 壁掛 床置 厨房 代表機種 RAC

### 形名

比較する追加機種の形名を入力してください。入力は半角文字でお願い致します。

#### 定格冷房標準能力

カタログ記載の定格冷房標準能力を半角英数で数字のみ入力してください。

#### 定格暖房標準能力

カタログ記載の定格暖房標準能力を半角英数で数字のみ入力してください。

#### 最大暖房低温能力

カタログ記載の最大暖房低温能力を半角英数で数字のみ入力してください。

#### 定格冷房標準消費電力

カタログ記載の定格冷房標準消費電力を半角英数で数字のみ入力してください。

#### 定格暖房標準消費電力

カタログ記載の定格暖房標準消費電力を半角英数で数字のみ入力してください。

#### 最大暖房低温消費電力

カタログ記載の最大暖房低温消費電力を半角英数で数字のみ入力してください。

#### ヒーター容量

ヒーター付機種を登録する場合は、ヒーター容量分を含まない仕様データ(定格暖房標準能力、定格暖 房標準消費電力)を入力してください。ヒーター容量は必ずシートの「ヒーター容量(kW)」欄に、値を 入力するようにしてください。

#### 中間冷房標準能力

カタログ記載の中間冷房標準能力を半角英数で数字のみ入力してください。

#### 中間暖房標準能力

カタログ記載の中間暖房標準能力を半角英数で数字のみ入力してください。

#### 中間冷房標準消費電力

カタログ記載の中間冷房標準消費電力を半角英数で数字のみ入力してください。

#### 中間暖房標準消費電力

カタログ記載の中間暖房標準消費電力を半角英数で数字のみ入力してください。

#### 最大暖房能力

カタログ記載の定格暖房標準能力の最大値を半角英数で数字のみ入力してください。

#### 中間冷房中温能力

カタログ記載の中間冷房中温能力を半角英数で数字のみ入力してください。

#### 最小冷房中温能力

カタログ記載の最小冷房中温能力を半角英数で数字のみ入力してください。

#### 最小暖房標準能力

カタログ記載の最小暖房標準能力を半角英数で数字のみ入力してください。

#### 中間冷房中温消費電力

カタログ記載の中間冷房中温消費電力を半角英数で数字のみ入力してください。

#### 最小冷房中温消費電力

カタログ記載の最小冷房中温消費電力を半角英数で数字のみ入力してください。

#### 最小暖房標準消費電力

カタログ記載の最小暖房標準消費電力を半角英数で数字のみ入力してください。

#### 最大暖房極低温能力

カタログ記載の最大暖房極低温能力を半角英数で数字のみ入力してください。

#### 最大暖房極低温消費電力

カタログ記載の最大暖房極低温消費電力を半角英数で数字のみ入力してください。

#### ③データ登録ボタン

A. データ登録ボタンをクリックしてデータを登録してください。

B. データ登録後、右上の終了ボタン「×」をクリックしてください。最初の計算画面に戻ります。

| 🛛 🗖 🔊 -                                                                                                    | • (N - I- |                                                             | _         | _                                                       |                                           | _                     | Data x | s「百捣∓·             | - 151 - Micros                   | oft Excel            |                                   |                                       |                           | -                                   |                             |                |                            | x                       |
|----------------------------------------------------------------------------------------------------|-----------|-------------------------------------------------------------|-----------|---------------------------------------------------------|-------------------------------------------|-----------------------|--------|--------------------|----------------------------------|----------------------|-----------------------------------|---------------------------------------|---------------------------|-------------------------------------|-----------------------------|----------------|----------------------------|-------------------------|
| ファイル                                                                                                    | ホーム       | 挿入                                                          | ページ レイアウト | 数式 デ・                                                   | -夕 校開                                     | 1 表                   | ₹      |                    | 1,1 1 10100                      |                      |                                   |                                       |                           |                                     |                             |                | ~ ?                        |                         |
| より付け くの いい いい いい いい いい いい いい いい いい いい いい いい いい                                                                                                    | M S<br>B  | Р <i>ゴシック</i><br>Z <u>U</u> +                               | - 11      | × A* ∧* ₹                                               |                                           | ≫-<br>12 (E           |        | 標準<br><b>剄</b> ▼ % | • • • • • •                      | 条件付き<br>書式 →         | テーブルとして<br>書式設定 * 2               | セルの<br>スタイル +                         | 計●挿入 ~<br>計●前除 ~<br>前書式 ~ | Σ *<br>∎*<br>⊘*                     | 並べ替えと<br>フィルター・             | 後索と<br>選択・     | 署名と暗<br>号化・                | 1                       |
| <b>バッツノホート</b>                                                                                                    | Gi .      | A1                                                          | ノオント      | - (-                                                    | EC<br>E                                   | 直                     | - Fai  | ŝ                  | ()(10)                           | 4                    | 人91ル                              |                                       | 211                       |                                     | 構集                          |                | 7211/                      | 1                       |
| 4                                                                                                    | D         | AI                                                          | F         | • •                                                     | Jx                                        | F                     |        |                    | I                                | I                    | М                                 | N                                     | Û                         |                                     | р                           |                | 0                          | P .                     |
| 1                                                                                                    |           | 了"一外"<br>(室内機)<br>(玄内機)<br>(方向か)<br>(方向か)<br>(方向か)<br>天吊(4) |           | J選択<br>(4方向かセット(エリ<br>ーフアイ)/2方向<br>向カセット/ビルト<br>ト/床置/厨房 | 74-77()/<br>17bット/1方 <br>()/天埋/<br>§/代表機種 | ,<br>句力セット(,<br>i/RAC | 人感4-7  | 71)                | 定格冷房<br>∳cfu<br><mark>(省略</mark> | 標準能力<br>i(35)<br>不可) | 定格暖病<br><i>φ</i> r<br><b>(省</b> 野 | 肩標準能力<br>nful(7)<br><mark>8不可)</mark> | 最大                        | τ暖房個<br>φhext,<br><mark>(省略不</mark> | 〔温能力<br>,f(2)<br><b>∑可〕</b> | 定。             | 冷房標準)<br>Petul(35<br>(省略不可 | 肖費電力<br>5)<br><b>可)</b> |
| 2                                                                                                    | 雷源        |                                                             | 室内横切げ     |                                                         |                                           | Ŧ٤                    | 2      |                    | (k                               | ₩)<br>60Hz           | 50Hz                              | kW)<br>60Hz                           | 505                       | (kW)                                | )<br>60Hz                   | 5              | (kW)<br>Hz                 | 60Hz                    |
| 342         939           343         940           344         941           945         942           946         943           947         945           948         943           945         945           945         945           945         945           945         945           945         945           945         945           945         945           945         945           945         945           945         945           945         945           945         945           945         945           950         951           953         954 |           | A. 7                                                        | データ登      | 録ボタ                                                     | ン<br>ン                                    |                       |        |                    |                                  |                      |                                   |                                       |                           | B.                                  | 終了                          | イボッ            | 72                         |                         |
| 955<br>N 4 ► N ]                                                                                                    | INV機デ・    | タ (既設)                                                      | NV機データ/既  | 設一定速デー                                                  | -9、電気                                     | 科金表、                  | 機種子    | 一久追力的              | 錄/?)                             | 1                    |                                   |                                       |                           |                                     | . 1009                      | 6 <del>.</del> |                            | •<br>•                  |

# 【注意点】

- 既設一定速、既設インバーターデータは、kcal/hとkW入力どちらでも可能です。 kcal/hとkW両方登録した場合は、kcal/h優先になります。既設一定速、既設インバーターデータは、 経年変化による劣化を考慮する場合の機種登録となります。
- また、インバーターで中間冷暖房能力、中間冷暖房消費電力がわかっている場合は、入力してください。 無い場合は、空欄にしてください。インバーター、既設インバーターの場合、「最大暖房能力値」を 入力してください。省エネ計算書に機種データに登録された最大暖房能力が表示されます。 最大暖房能力が未登録の場合、同等冷房定格能力のリプレースインバーターの最大暖房能力が 表示されます。
- 2012年5月モデル(PAR-33MA)より設定温度0.5℃単位に対応しています。 未対応機種を登録する場合、"設定温度0.5℃指定未対応機種フラグ"に"1"を入力してください。

#### (2) マルチ機種データの登録

当ソフトにない機種データを登録したい場合は、初期画面の下部にある「\*\*データメンテナンス」 ボタンをクリックすると、「Data.xlsm」ファイルの該当のシートへとジャンプします。 既設一定速、既設インバーター、インバーターを登録してください。

データ登録の流れは下記の通りになります。

- ①データシートの選択 機種の種類によって登録するシートが違います。
   ↓
   ②必要項目の入力 形名や能力など、必要な項目を入力します。
   ↓
- ③「データ登録ボタン」をクリックし、データを登録します。
   ↓
   ④データ登録を終了し、計算を開始します。

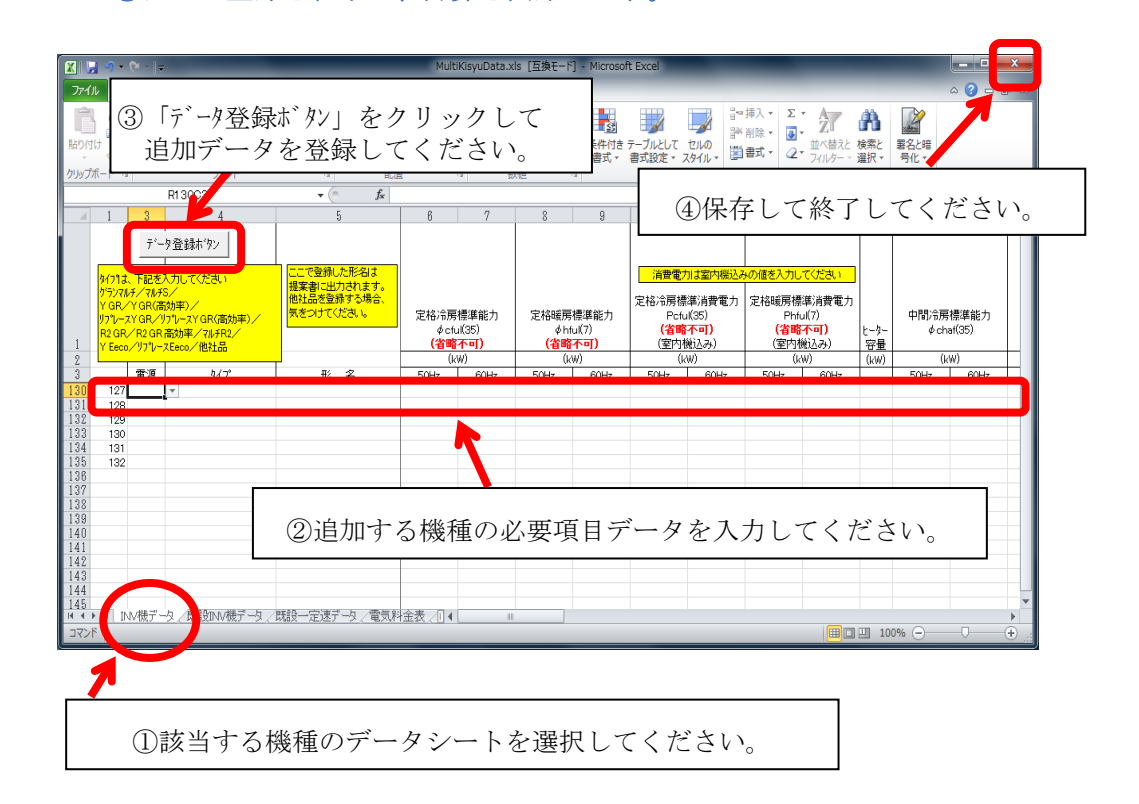

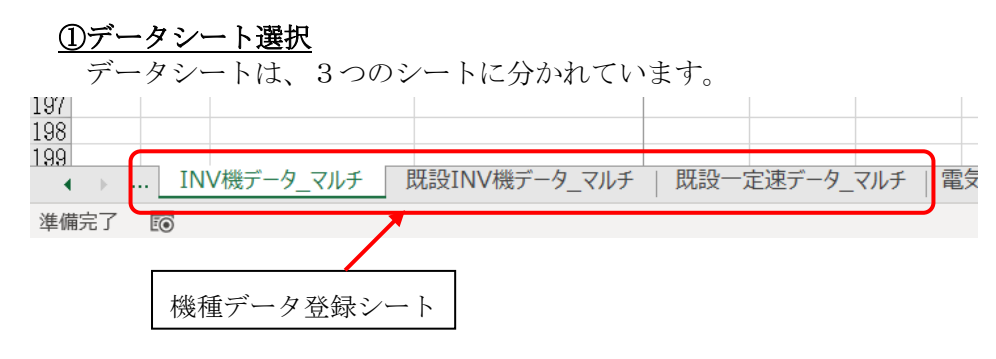

INV機データ\_マルチ

「推奨機」(お奨めしたい空調機)データの登録シートです。

#### 既設INV機データ\_マルチ

「比較機」(比較対象となる空調機)データの登録シートです。 比較機のデータとなりますがインバーター機のデータのみ登録願います。 一定速機のデータは次に説明します「既設一定速データ」シートに登録願います。

#### 既設一定速データ\_マルチ

「比較機」(比較対象となる空調機)データの登録シートです。 一定速機のデータのみ登録願います。

追加登録する機種のデータシートに機種の数値を入力後、左上の「データ登録ボタン」をクリックして データを登録してください。 以下、INV機データのシートを使ってご説明します。

#### ②必要項目の入力

入力項目は以下の通りです。

ランニングNo.

一番左隅(A列)に番号を振ってください。既にある場合は不要です。

#### 電源

単相機種または三相機種を確定するために入力します。 単相 または 三相 と選択してください。 それ以外の文字を入力した場合は機種リストに表示されませんのでご注意ください。

### タイプ

機種を確定するために入力します。 入力できる機種タイプは下記の通りです。 それ以外の文字を入力した場合は機種リストに表示されませんのでご注意ください。

グランマルチ リプ レースク ランマルチ マルチ S ズ <sup>ハ</sup> 暖マルチ S Y GR Y GR (高効率) リプ レース Y GR リプ レース Y GR (高効率) R2 GR R2 GR 高効率 マルチ R2 Y Eeco リプ レース Eeco 他社品

#### 形名

比較する追加機種の形名を入力してください。入力は半角文字でお願い致します。

#### 定格冷房標準能力

カタログ記載の冷房能力を半角英数で数字のみ入力してください。

#### 定格暖房標準能力

カタログ記載の暖房能力を半角英数で数字のみ入力してください。

#### 定格冷房標準消費電力(室内機込み)

室内機込みの冷房定格消費電力を半角英数で数字のみ入力してください。

### 定格暖房標準消費電力(室内機込み)

室内機込みの暖房定格消費電力を半角英数で数字のみ入力してください。

### ヒーター容量

ヒーター付機種を登録する場合は、ヒーター容量分を含まない仕様データ(定格暖房標準能力、定格暖

房標準消費電力)を入力してください。ヒーター容量は必ずシートの「ヒーター容量(kW)」欄に、値を 入力するようにしてください。

#### 中間冷房標準能力

カタログ記載の中間冷房標準能力を半角英数で数字のみ入力してください。

#### 中間暖房標準能力

カタログ記載の中間暖房標準能力を半角英数で数字のみ入力してください。

#### 中間冷房標準消費電力(室内機込み)

室内機込みの中間冷房標準消費電力を半角英数で数字のみ入力してください。

#### 中間暖房標準消費電力(室内機込み)

室内機込みの中間暖房標準消費電力を半角英数で数字のみ入力してください。

#### 最大暖房能力

カタログ記載の暖房能力の最大値を半角英数で数字のみ入力してください。

#### 室内機

室内機の形名、台数を入力してください。入力できるのは3種類までです。 入力は半角文字でお願い 致します。

4種類以上の場合は、お手数ですが提案書(Excel)を手修正願います。 消費電力は台数分全てを込みで入力願います。

#### 中間冷房中温能力

カタログ記載の中間冷房中温能力を半角英数で数字のみ入力してください。

#### 最小冷房中温能力

カタログ記載の最小冷房中温能力を半角英数で数字のみ入力してください。

#### 最小暖房標準能力

カタログ記載の最小暖房標準能力を半角英数で数字のみ入力してください。

#### 中間冷房中温消費電力(室内機込み)

室内機込みの中間冷房中温消費電力を半角英数で数字のみ入力してください。

#### 最小冷房中温消費電力(室内機込み)

室内機込みの最小冷房中温消費電力を半角英数で数字のみ入力してください。

#### 最小暖房標準消費電力(室内機込み)

室内機込みの最小暖房標準消費電力を半角英数で数字のみ入力してください。

#### 最大暖房極低温能力

カタログ記載の最大暖房極低温能力を半角英数で数字のみ入力してください。

#### 最大暖房極低温消費電力(室内機込み)

室内機込みの最大暖房極低温消費電力を半角英数で数字のみ入力してください。

#### 最大暖房低温能力

カタログ記載の最大暖房低温能力を半角英数で数字のみ入力してください。 (2014 年度品以前の場合、カタログ記載の暖房低温能力が相当します。)

#### 最大暖房低温消費電力

室内機込みの最大暖房低温消費電力を半角英数で数字のみ入力してください。 (2014 年度品以前の場合、カタログ記載の暖房低温消費電力が相当します。)

# ③データ登録ボタン

- A. データ登録ボタンをクリックしてデータを登録してください。
- B. データ登録後、右上の終了ボタン「×」をクリックしてください。最初の計算画面に戻ります。

| 🕅 📴 🤊 • (* -   -                                                                                                    | _                                                           | Multi                    | KisyuData.x                             | ls [互換モード]               | - Microsof                       | ft Excel          | -                                                      | _                                      | _                                                | -                | -                   |                        | ×        |
|----------------------------------------------------------------------------------------------------|-------------------------------------------------------------|--------------------------|-----------------------------------------|--------------------------|----------------------------------|-------------------|--------------------------------------------------------|----------------------------------------|--------------------------------------------------|------------------|---------------------|------------------------|----------|
| ファイル ホーム 挿入 ページレイアウト                                                                                                    | 数式 データ 校開                                                   | 表示                       |                                         |                          |                                  |                   |                                                        |                                        |                                                  |                  |                     | ^ ? -                  | - Br - A |
| MS         Display         10           BD/dt/l         →         B         I         II         ·         II                                                                                                    |                                                             | ≫- <b>}</b><br>¢¢        | 標準<br><b>剄</b> ▼ %                      | , 00. 00.<br>0.€ 00.     | ●<br>条件付き<br>書式 ~                | デーブルとして<br>書式設定 ▼ | セルの<br>スタイル - 世                                        | □挿入 ▼ Σ<br>ド削除 ▼ ■<br>書式 ▼ ②           | ・<br>並べ替えと<br>フィルター・                             |                  | ■<br>署名と暗<br>号化 *   |                        | 1        |
| クリップボード 12 フォント                                                                                                    |                                                             | 1                        | × 2                                     | x値 『                     | i                                | スタイル              |                                                        | セル                                     | 編集                                               |                  | プライバシ               |                        | _        |
| R130C3                                                                                                    | - (° Jx                                                     | 6                        | 7                                       | 0                        | 0                                | 1.0               | 1.9                                                    | 1.4                                    | 15                                               | 1.0              | 1.0                 | 20                     | ¥        |
| デーラ登録ホック・           サウ11:         記述人がいていたい           サウスはインれたい         アンタインの           サウスはインれたい         アンタインの           サウスはインロシーン         アンタインの           サウスはインロシーン         アンタイン           サウスはインロシーン         アンタイン           レビーン         アンタイン           レビーン         アンタイン           アンタイン         アンタイン           レビーン         アンタイン           レビーン         アン           レビーン         アン           レビーン         アン           レビーン         アン           レビーン         アン           レビーン         アン | 。<br>ここで登録した形名は<br>提案者に出力されます。<br>他社品を登録する場合。<br>気をつけてください。 | 。<br>定格冷房<br>¢cfu<br>(省略 | ,<br>標準能力<br>((35)<br>不 <mark>可)</mark> | 。<br>定格暖房<br>( <b>省略</b> | 。<br>標準能力<br>II(7)<br><b>下可)</b> | 加                 | カは室内機込<br>標準消費電力<br>u(35)<br><mark>都不可)</mark><br>機込み) | Aの値を入力し<br>定格暖房構<br>Pht<br>(省調<br>(室内) | 、てください<br>離消費電力<br>ful(7)<br><u>F不可)</u><br>繼込み) | 10<br>ビーター<br>容量 | -18<br>Φ[0.4]<br>φο | 20<br>房標準能力<br>hat(35) |          |
| 2 雪源 3/7*                                                                                                    | 」<br>形名                                                     | (k)<br>50Hz              | 60Hz                                    | UA<br>50Hz               | 60Hz                             | 50Hz              | 60Hz                                                   | 50Hz                                   | 60Hz                                             | (kW)             | 50Hz                | KW) 60Hz               | +        |
| 130 127<br>131 129<br>133 130<br>134 131<br>135 132<br>138<br>138<br>139<br>A. データ登録:<br>40<br>141<br>141<br>141<br>144<br>144<br>144<br>144                                                                                                    | ボタン                                                         | 全来 们 4                   |                                         |                          |                                  |                   |                                                        |                                        | B. #                                             | 终了:              | ボタン                 |                        |          |
| 3475                                                                                                    | ALALY X BAN                                                 | 1200 B-V ( [1] 1         |                                         |                          |                                  |                   |                                                        |                                        |                                                  | 10               | 0% —                |                        | -(+)     |

# (3) 電気料金の変更

電気料金に変更があった場合、初期画面の下部にある「電気料金メンテナンス」ボタンをクリックすると、 「Data.xlsm」ファイルの「電気料金表」シートへとジャンプします。

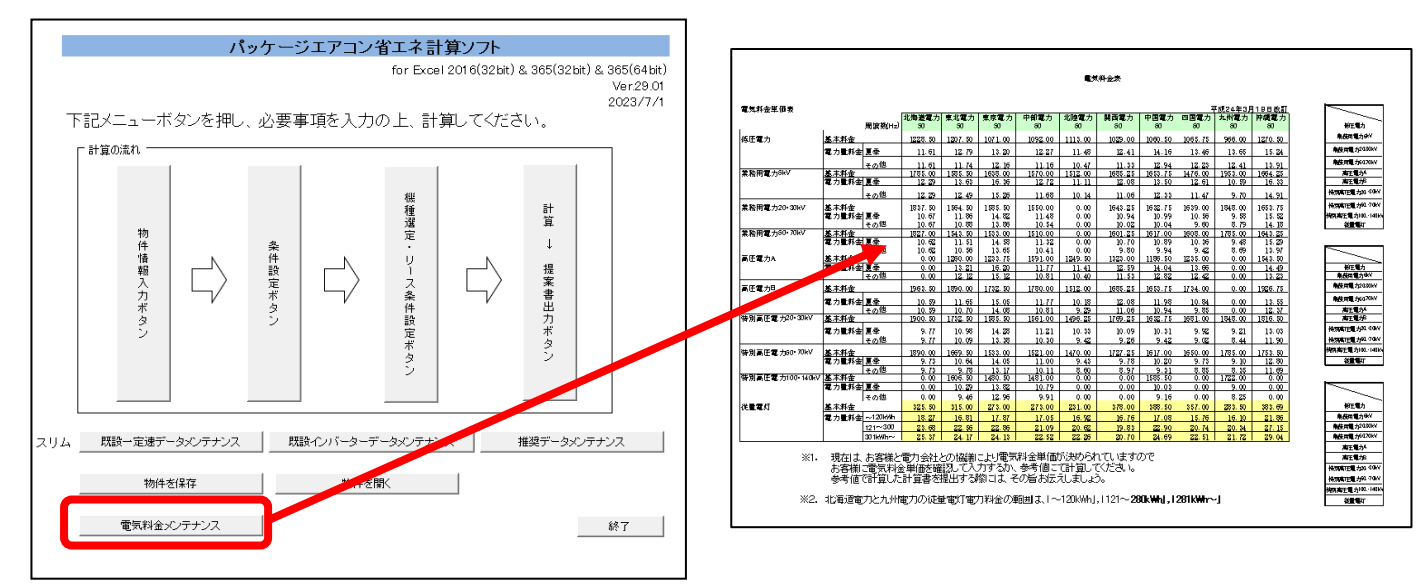

# 変更が必要な箇所を修正したら、入力画面に戻る前に必ず「データ登録ボタン」押してください。 この動作を行わないと追加したデータが計算ソフトに反映されません。

| × 1 | Microsoft        | Excel -        | Data.xls |          |              |                      |         |                |   |
|-----|------------------|----------------|----------|----------|--------------|----------------------|---------|----------------|---|
| :   | ファイル( <u>F</u> ) | 編集( <u>E</u> ) | 表示⊙      | 挿入① 書式   | (○) ツールワ     | データ( <u>D</u> ) ウィンド | ウ₩ ヘルプ( | <u>H)</u> (18) |   |
| :   | 📂 🗔 l é          | 3 🛕 🛙          | a 🛷 🖂    | - (° - Σ | -   1004 🔍 🚆 | MS 明朝                | - 11 -  | BIU            | = |
|     | F23              | •              | fx 1     | 0.98     |              |                      |         |                |   |
|     | 1                | В              |          |          | D            | E                    | F       | G              |   |
| 1   | 電気料:             | 金単価表           |          |          |              |                      |         |                |   |
| 2   |                  |                | データ      | 登録ボタン 🌙  |              | 北海道電力                | 東北電力    | 東京電力           |   |
| 3   |                  |                |          |          | 周波数(Hz)      | 50                   | 50      | 50             |   |
| 4   | 低圧電:             | Ъ              |          | 基本料金     |              | 1228.50              | 1207.50 | 1071.00        |   |
| 5   |                  |                |          | 電力量料。    | 金夏季          | 11.61                | 12.79   | 13.20          |   |
| ß   |                  |                |          |          | 子の俳          | 11 81                | 11 74   | 19 16          |   |

# 4-10. 代表機種一形名相関表

機種選定の「既設一定速VSインバーター」の既設一定速機、 「既設インバーターVSインバーター」の既設インバーターでプルダウンリストに記載されている

『代表機種』は下記形名機種となります。

| 一定速機               |            |                     |                |
|--------------------|------------|---------------------|----------------|
| 表示名                | 機種         | 表示名                 | 機種             |
| 1980年~84年代表機種2.5HP | PSH-2F     | 1990年~94年代表機種4.0HP  | PLH-100FKD     |
| 1980年~84年代表機種2.8HP | PSH-2.5F   | 1990年~94年代表機種4.5HP  | PLH-112FKD     |
| 1980年~84年代表機種3.3HP | PSH-3F     | 1990年~94年代表機種5.0HP  | PLH-125FKD     |
| 1980年~84年代表機種4.5HP | PSH-4E     | 1990年~94年代表機種6.0HP  | PLH-140FKD     |
| 1980年~84年代表機種6.0HP | PSH-5E     | 1990年~94年代表機種7.0HP  | PLHX-160FKD    |
| 1980年~84年代表機種7.0HP | PSH-6E     | 1990年~94年代表機種8.0HP  | PLHX-200FKD    |
| 1985年~89年代表機種1.8HP | PCH-40SAG  | 1990年~94年代表機種10.0HP | PLHX-250FKD    |
| 1985年~89年代表機種1.8HP | PCH-40AG   | 1995年~99年代表機種1.5HP  | PLH-J40SGKF-ST |
| 1985年~89年代表機種2.3HP | PCH-50SAG  | 1995年~99年代表機種1.5HP  | PLH-J40GKF-ST  |
| 1985年~89年代表機種2.3HP | PCH-50AG   | 1995年~99年代表機種1.8HP  | PLH-J45SGKF-ST |
| 1985年~89年代表機種2.8HP | PCH-63AG   | 1995年~99年代表機種1.8HP  | PLH-J45GKF-ST  |
| 1985年~89年代表機種3.0HP | PCH-71AG   | 1995年~99年代表機種2.0HP  | PLH-J50SGKF-ST |
| 1985年~89年代表機種3.3HP | PCH-80AG   | 1995年~99年代表機種2.0HP  | PLH-J50GKF-ST  |
| 1985年~89年代表機種4.0HP | PCH-100AG  | 1995年~99年代表機種2.3HP  | PLH-J56SGKF-ST |
| 1985年~89年代表機種5.0HP | PCH-125AG  | 1995年~99年代表機種2.3HP  | PLH-J56GKF-ST  |
| 1985年~89年代表機種6.0HP | PCH-140AG  | 1995年~99年代表機種2.5HP  | PLH-J63GKF-ST  |
| 1985年~89年代表機種1.8HP | PCH-40SAGF | 1995年~99年代表機種2.8HP  | PLH-J71GKF-ST  |
| 1985年~89年代表機種1.8HP | PCH-40AGF  | 1995年~99年代表機種3.0HP  | PLH-J80GKF-ST  |
| 1985年~89年代表機種2.0HP | PCH-45SAGF | 1995年~99年代表機種3.3HP  | PLH-J90GKF-ST  |
| 1985年~89年代表機種2.0HP | PCH-45AGF  | 1995年~99年代表機種3.7HP  | PLH-J100GKF-ST |
| 1985年~89年代表機種2.3HP | PCH-50SAGF | 1995年~99年代表機種4.0HP  | PLH-J112GKF-ST |
| 1985年~89年代表機種2.3HP | PCH-50AGF  | 1995年~99年代表機種4.5HP  | PLH-J125GKF-ST |
| 1985年~89年代表機種2.5HP | PCH-56AGF  | 1995年~99年代表機種5.0HP  | PLH-J140GKF-ST |
| 1985年~89年代表機種2.8HP | PCH-63AGF  | 1995年~99年代表機種6.0HP  | PLH-J160GKF-ST |
| 1985年~89年代表機種3.0HP | PCH-71AGF  | 1995年~99年代表機種7.0HP  | PLHX-J180GKF   |
| 1985年~89年代表機種3.3HP | PCH-80AGF  | 1995年~99年代表機種8.0HP  | PLHX-J224GKE   |
| 1985年~89年代表機種1.5HP | PCH-35SAGF | 2000年~04年代表機種2.3HP  | PLH-J56SAAG9   |
| 1985年~89年代表機種1.5HP | PCH-35AGF  | 2000年~04年代表機種2.3HP  | PLH-J56AAG9    |
| 1990年~94年代表機種1.5HP | PLH-35SFKD | 2000年~04年代表機種2.5HP  | PLH-J63AAG9    |
| 1990年~94年代表機種1.5HP | PLH-35FKD  | 2000年~04年代表機種1.5HP  | PLH-J40SAAG9   |
| 1990年~94年代表機種1.8HP | PLH-40SFKD | 2000年~04年代表機種1.5HP  | PLH-J40AAG9    |
| 1990年~94年代表機種1.8HP | PLH-40FKD  | 2000年~04年代表機種1.8HP  | PLH-J45SAAG9   |
| 1990年~94年代表機種2.0HP | PLH-45SFKD | 2000年~04年代表機種1.8HP  | PLH-J45AAG9    |
| 1990年~94年代表機種2.0HP | PLH-45FKD  | 2000年~04年代表機種2.0HP  | PLH-J50SAAG9   |
| 1990年~94年代表機種2.3HP | PLH-50SFKD | 2000年~04年代表機種2.0HP  | PLH-J50AAG9    |
| 1990年~94年代表機種2.3HP | PLH-50FKD  | 2000年~04年代表機種3.0HP  | PLH-J80AAG9    |
| 1990年~94年代表機種2.5HP | PLH-56FKD  | 2000年~04年代表機種4.0HP  | PLH-J112AAG9   |
| 1990年~94年代表機種2.8HP | PLH-63FKD  | 2000年~04年代表機種5.0HP  | PLH-J140AAG9   |
| 1990年~94年代表機種3.0HP | PLH-71FKD  | 2000年~04年代表機種6.0HP  | PLH-J160AAG9   |
| 1990年~94年代表機植3.3HP | PLH-80FKD  | 2000年~04年代表機植8.0HP  | PLHX-J224AAF9  |
| 1990年~94年代表機種3.7HP | PLH-90FKD  | 2000年~04年代表機種10.0HP | PLHX-J280AAF9  |

| インバーター                |                 |                          |               |
|-----------------------|-----------------|--------------------------|---------------|
| 表示名                   | 機種              | 表示名                      | 機種            |
| 1995年~99年代表機種(5kW)    | PLHZ-J56SFKE-ST | 2000年~04年代表機種(12.5kW)    | PLZ-J140AAGP  |
| 1995年~99年代表機種(5kW)    | PLHZ-J56FKE-ST  | 2000年~04年代表機種(14kW)      | PLZ-J160AAGP  |
| 1995年~99年代表機種(5.6kW)  | PLHZ-J63SFKE-ST | 2000年~04年代表機種(20kW)      | PLZX-J224AAFP |
| 1995年~99年代表機種(5.6kW)  | PLHZ-J63FKE-ST  | 2000年~04年代表機種(25kW)      | PLZX-J280AAFP |
| 1995年~99年代表機種(7.1kW)  | PLHZ-J80SFKE-ST | 2005年~09年代表機種(3.6kW)     | MPLZ-P40SAC   |
| 1995年~99年代表機種(7.1kW)  | PLHZ-J80FKE-ST  | 2005年~09年代表機種(3.6kW)     | MPLZ-P40AC    |
| 1995年~99年代表機種(8kW)    | PLHZ-J90SFKE-ST | 2005年~09年代表機種(4kW)       | MPLZ-P45SAC   |
| 1995年~99年代表機種(8kW)    | PLHZ-J90FKE-ST  | 2005年~09年代表機種(4kW)       | MPLZ-P45AC    |
| 1995年~99年代表機種(9kW)    | PLHZ-J100FKE-ST | 2005年~09年代表機種(4.5kW)     | MPLZ-P50SAC   |
| 1995年~99年代表機種(10kW)   | PLHZ-J112FKE-ST | 2005年~09年代表機種(4.5kW)     | MPLZ-P50AC    |
| 1995年~99年代表機種(11.2kW) | PLHZ-J125FKE-ST | 2005年~09年代表機種(5kW)       | MPLZ-P56SAC   |
| 1995年~99年代表機種(12.5kW) | PLHZ-J140FKE-ST | 2005年~09年代表機種(5kW)       | MPLZ-P56AC    |
| 1995年~99年代表機種(14kW)   | PLHZ-J160FKE-ST | 2005年~09年代表機種(5.6kW)     | MPLZ-P63SAC   |
| 2000年~04年代表機種(4.5kW)  | PLZ-J50SJA2GP   | 2005年~09年代表機種(5.6kW)     | MPLZ-P63AC    |
| 2000年~04年代表機種(4.5kW)  | PLZ-J50JA2GP    | <br>2005年~09年代表機種(7.1kW) | MPLZ-P80SAC   |
| 2000年~04年代表機種(5kW)    | PLZ-J56SJA2GP   | 2005年~09年代表機種(7.1kW)     | MPLZ-P80AC    |
| 2000年~04年代表機種(5kW)    | PLZ-J56JA2GP    | 2005年~09年代表機種(10kW)      | MPLZ-P112AC   |
| 2000年~04年代表機種(5.6kW)  | PLZ-J63SJA2GP   | 2005年~09年代表機種(12.5kW)    | MPLZ-P140AC   |
| 2000年~04年代表機種(5.6kW)  | PLZ-J63JA2GP    | 2005年~09年代表機種(14kW)      | MPLZ-P160AC   |
| 2000年~04年代表機種(7.1kW)  | PLZ-J80SAAGP    | <br>2005年~09年代表機種(20kW)  | MPLZX-P224AC  |
| 2000年~04年代表機種(7.1kW)  | PLZ-J80AAGP     | 2005年~09年代表機種(25kW)      | MPLZX-P280AC  |
| 2000年~04年代表機種(10kW)   | PLZ-J112AAGP    |                          |               |

# 4-11. CO2 排出係数設定

本ソフトではCO2排出量を算出することができます。 CO2排出量を算出するための係数は、初期画面から設定します。 一番下の「計算条件」タブを選択してください。

| T   | 下記メニューボタンを押し、必要事項を入力の上、計算してください。 |          |         |           |                 |        |               |       |  |  |  |
|-----|----------------------------------|----------|---------|-----------|-----------------|--------|---------------|-------|--|--|--|
|     | 「計算の流れ ―                         |          |         |           |                 |        |               |       |  |  |  |
|     | 物件情報入力ボタン                        |          | 条件設定ボタン |           | 機種違定・リース条件設定ボタン | $\Box$ | 計算 → 提案書出力ボタン |       |  |  |  |
| スリム | 既設一定速デー                          | ータメンテナンス | 既       | 設インバーターデ・ | ータメンテナン         | /z     | 推奨データメ        | ンテナンス |  |  |  |
|     | 物件る                              | を保存      |         | 物件を開      | K               |        |               |       |  |  |  |
|     | <b>電気料金メンテナンス</b> 終了             |          |         |           |                 |        |               |       |  |  |  |
| •   | <u>×-</u> v [#1                  | 算条件      | Ð       |           |                 |        |               |       |  |  |  |

CO2排出原単位の係数を設定してください。

| 🔏 Micr         | osoft Excel – ShoeneReport.xls |                                                             |                           | _ 7 🛛            |
|----------------|--------------------------------|-------------------------------------------------------------|---------------------------|------------------|
| : <b>1</b> 771 | ル(E) 編集(E) 表示(V) 挿入(D) 書式(O) ツ | ール(T) データ(D) ウィンドウ(W) ヘルプ(H) Adob                           | e PDF(B) 質問を入力してく         | tči - 🗗 🗙        |
| : 🗅 💕          | 🛃 💪 🔒 🎿 🛕 🕩 🔊 +   🗵 -   200%   | <ul> <li>・ ご MS Pゴシック</li> <li>・ 10</li> <li>・ B</li> </ul> | 【四 三三三四 99% , % ∞ 建 8     | - 🖄 - <u>A</u> - |
| 12 2           | 🖄 🛛 🤒 🦄   15 8   3 🖳 🔒   🕫 枚限  | 結果の返信(©)校開結果の差し込み終了(№                                       | 1 🖬 이 이 왜 제 🗗 🕰 🗮 💢 🧞 🖉 🐄 | ÷                |
| CALJ           | 02_Cell ▼ fx 0.4               |                                                             |                           |                  |
|                | А                              | В                                                           | С                         | <u>~</u>         |
| 31             |                                |                                                             |                           |                  |
| 32             | <co2排出原単位></co2排出原単位>          |                                                             |                           |                  |
| 33             | エネルギー                          | CO2排出原単位                                                    | 単位                        |                  |
| 34             | 電力                             | 0.4                                                         | kgCO2/kWh                 |                  |
| 35             | 各国における発電部門                     | CO2排出原単位の推計                                                 | 調査報告書-Ver.3より             |                  |
| 36             |                                |                                                             |                           |                  |

# 4-12. 原油換算係数設定

本ソフトでは原油換算値を算出することができます。 原油換算値を算出するための係数は、初期画面から設定します。 一番下の「計算条件」タブを選択してください。

| T   | 「記メニューボ<br>「 <sup>計算の流れ</sup> ーー | タンを押し    | 、必要₹    | 事項を入力の   | の上、計算           | 算してくだる | ≛ເາ.          |       |
|-----|----------------------------------|----------|---------|----------|-----------------|--------|---------------|-------|
|     | 物件情報入力ボタン                        | $\Box$   | 条件設定ボタン |          | 機種選定・リース条件設定ボタン | $\Box$ | 計算 → 提案書出力ボタン |       |
| スリム | 既設一定速デー                          | -タメンテナンス | 既       | 設インバーターデ | ータメンテナン         | בי     | 推奨データメ        | シテナンス |
|     | 物件を                              | 经保存      |         | 物件を開     | ĸ               |        |               |       |
|     | 電気料金メ                            | シテナンス    |         |          |                 |        |               | 終了    |
| ►   | ×-5 [#3                          | 算条件   (  | ÷       |          |                 |        |               |       |

原油換算係数を設定してください。

E.

| <co2排出原単位></co2排出原単位> |            |                |      |
|-----------------------|------------|----------------|------|
| エネルギー                 | CO2排出原単位   | 単位             |      |
| 電力                    | 0.4        | kgCO2/kWh      |      |
| 各国における発電部             | 門CO2排出原単位の | 推計調査報告書-Ver.3。 | たり   |
|                       |            |                |      |
| <原油換算係数>              |            |                |      |
|                       | 原油換算係数     | 単位             |      |
| 電力                    | 0.0258     | d/KJ           |      |
| 原油換算係数はエネ             | ルギーの使用の合理  | 化等に関する法律施行規    | 見則より |
|                       |            |                |      |
|                       |            |                |      |
|                       |            |                |      |

# 4-13. エラー時の注意事項

1) パッケージエアコン省エネ計算ソフトを起動すると、エクセル上段に「セキュリティの警告」が表示されますので、「有効」をクリックしてください。

| 自             | 自動保存 |        |          |          |              |         |                |            |              |         |                 |                      |
|---------------|------|--------|----------|----------|--------------|---------|----------------|------------|--------------|---------|-----------------|----------------------|
| ファ・           | イル   | ホーム    | 挿入       | ページ レイ   | アウト          | 数式 デ-   | -タ 校閲          | 表示         | 開発 /         | ヽルプ     | Acroba          | at                   |
|               | セキニ  | ュリティの警 | 告 マクロカ   | が無効にされまし | た。           | コンテンツの有 | 効化             |            |              |         |                 |                      |
| B2            |      | *      | $\times$ | √ fx     | パッケ          | ージエア    | コン省エネ          | 計算ソフ       | ŀ            |         |                 |                      |
|               | A    | В      | C        | D        | E            | F       | G              | Н          | I            |         | J               | K                    |
| $\frac{1}{2}$ |      |        |          | 1        | <b>パ</b> ッケー | ・ジェアコ   | コン省エネ          | 、計算ソ       | フト           |         |                 |                      |
| 4             |      |        |          |          |              |         | for E          | ixcel 2016 | i(32bit) & : | 365(32b | it) & 365<br>Ve | 5(64bit)<br>er.29.01 |
| 6             |      | ╤┋┙┙╴  |          | ビカンナ・押   | । .থ. च      | 雨雨去     | 1 <b>1 0 1</b> | 土笘         | ナノギキ         |         | 202             | 23/7/1               |
| 8             |      |        | -1-/     | ドメンを押    | し、必多         | を争項で    | 人们们工           | 、訂昇し       | , CNEC       | · • • • |                 |                      |
| 9             |      | │ 計算Ø  | )流れ ――   | ,        |              |         |                |            |              |         | ]               |                      |
| 10            |      |        |          |          |              |         |                |            |              |         |                 |                      |
| 12            |      |        |          |          |              |         | 機種             |            | 計            |         |                 |                      |
| 13            |      |        | 坳        |          |              |         | 選              |            | 算            |         |                 |                      |
| 15            |      |        | 件        |          | 条件           |         | ۸ <u>۲</u>     |            | Ļ            |         |                 |                      |